# I-O DATA

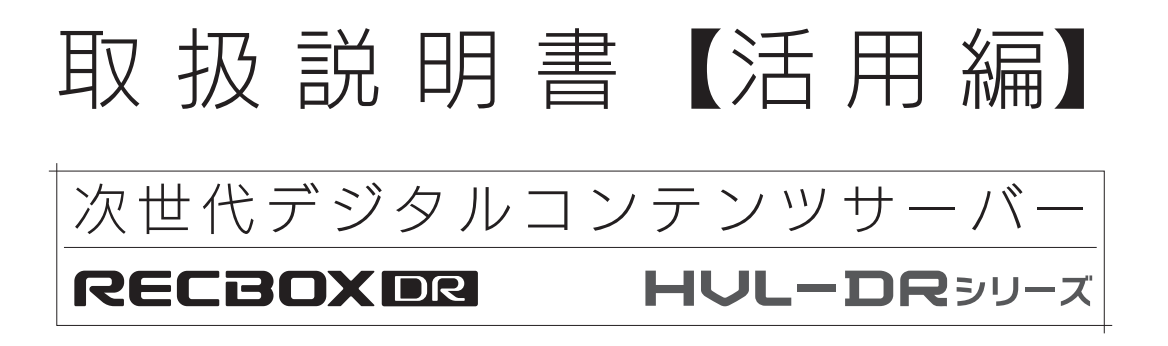

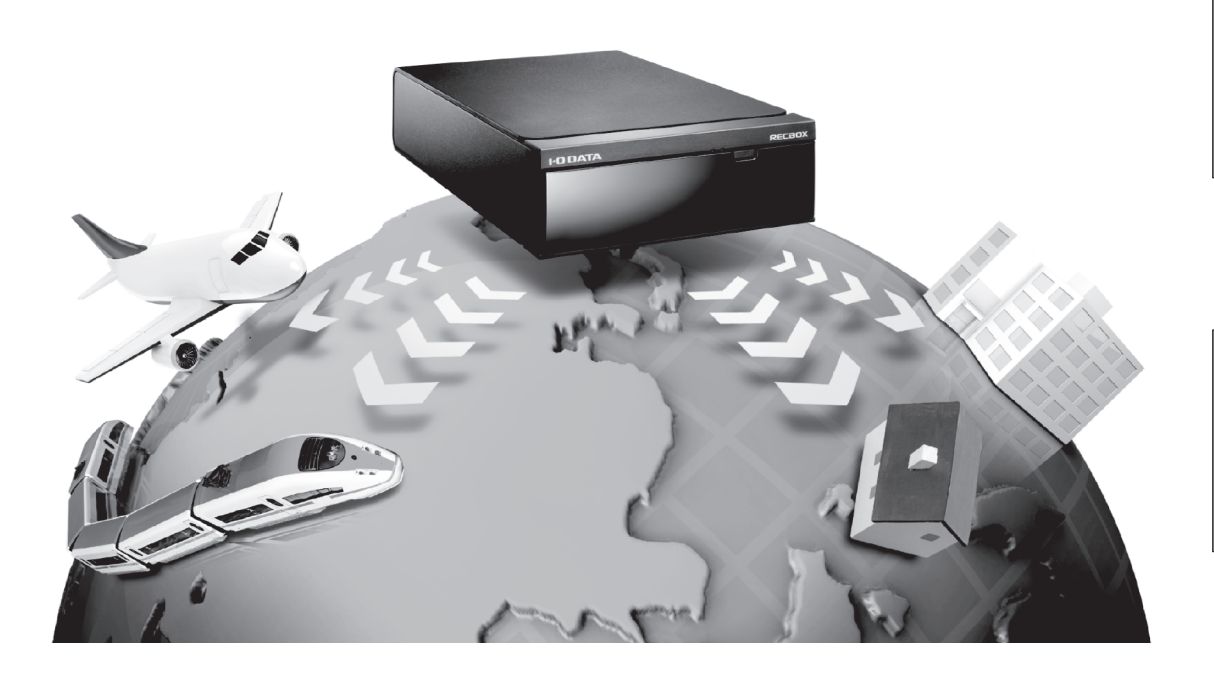

設置やアプリのインストール方法は、別冊の【準備編】をご覧ください。

# もくじ

| コンテンツを再生する    |   |
|---------------|---|
| 自宅で再生する       | 4 |
| 外出先から再生する     |   |
| 番組を端末に持ち出す    |   |
| 年齢に応じて再生を制限する |   |

| RECBOX にコンテンツを保存する     |  |
|------------------------|--|
| DLNA対応機器から受け取る         |  |
| デジカメ/ビデオカメラ/HDDからコピーする |  |
| 端末からアップロード(保存) する      |  |

| もっと活用する            | 50 |
|--------------------|----|
| 番組のサイズを小さくする       |    |
| コンテンツを他の機器に転送する    |    |
| コンテンツをフォルダーで管理する   |    |
| コンテンツを削除する         |    |
| コンテンツの名前を変える       |    |
| 年齢に応じてコンテンツを非表示にする |    |
| 外出先から設定画面を開く       | 71 |
| RECBOXをNASとして使う    |    |
| 最新の状態にアップデートする     |    |
|                    |    |
| 困ったときには            | 78 |

# コンテンツを再生する

#### RECBOXに保存したコンテンツを再生する方法を説明します。

| 自宅で再生する                     | 4 |
|-----------------------------|---|
| Android 機で再生する              | 4 |
| iPhone,iPad,iPod touchで再生する | 8 |
| パソコンで再生する                   |   |
| DLNA 対応機器で再生する              |   |
| 外出先から再生する                   |   |
| Android 機で再生する              |   |
| iPhone,iPad,iPod touchで再生する |   |
| パソコンで再生する                   |   |
| 番組を端末に持ち出す                  |   |
| Android 機で持ち出す              |   |
| iPhone,iPad,iPod touchで持ち出す |   |
| パソコンで持ち出す                   |   |
| 年齢に応じて再生を制限する               |   |
| Android 機で制限する              |   |
| iPhone,iPad,iPod touchで制限する |   |
| パソコンで制限する                   |   |
| DLNA対応機器で制限する               |   |

#### 「DiXiM Play SE」に関するサポートは、株式会社デジオンで承ります

別冊の準備編の【アフターサービス】をご覧になり、株式会社デジオンにお問い合わせください。

#### 再生する前にコンテンツを保存する必要があります

【RECBOXにコンテンツを保存する】(38ページ)をご覧になり、RECBOXにコンテンツを保存してください。

# 自宅で再生する

それぞれの端末にインストールした「DiXiM Play SE」 でRECBOX 内のコン テンツを再生します。

| Android 機で再生する              | 4 |
|-----------------------------|---|
| iPhone,iPad,iPod touchで再生する | 8 |
| パソコンで再生する                   |   |
| DLNA対応機器で再生する               |   |

## Android 機で再生する

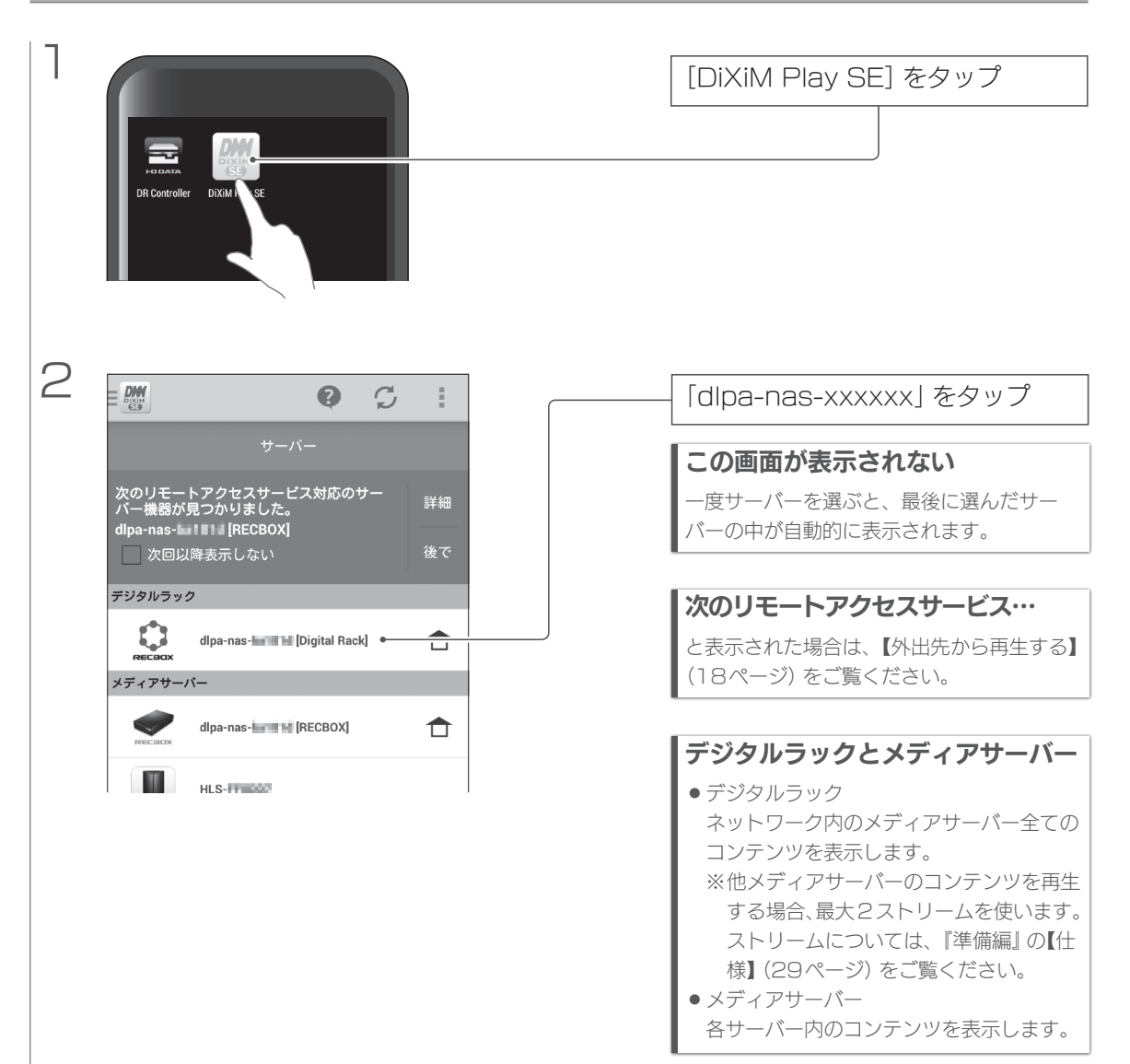

#### <u>Android 機で再生する</u>

| 3 | 表示並び順切換<br>dlpa-nas-<br>dlpa-nas-<br>(Dixi)表示を更新<br>範<br>単面番組<br>- 6<br>総<br>ビデオ<br>- 4<br>総<br>ミュージック<br>- 4                     | ■ dlpa-nas-<br>再生したいコンテンツの種類を選ぶ                                                   |
|---|----------------------------------------------------------------------------------------------------|-----------------------------------------------------------------------------------|
| 4 | <ul> <li>アオト<br/>・3     </li> <li>         ・3     </li> <li>         ・3     </li> <li>         ・4         ・4         ・4</li></ul> | Fin (年/月)     再生したいコンテンツをタップ     タップしたコンテンツが再生され ます。                              |
|   | <b>再生画質の選択</b><br>再生画質を選べます。<br>※設定メニューの[再生品質の選択方法                                                                                | 再生画質の選択         第4000年月1日         1が[手動選択]の時のみ表示されます。         新び[手動選択]の時のみ表示されます。 |

#### 表示している場所を登録する

をタップし、[ホームワープに登録] または[ブックマークに追加] で表示している場所を登録できます。
 登録した場所へは、Myメニューからすぐに移動できるようになります。
 ※ホームワープは、その場所の一覧情報を端末に保存します。
 その後は、フォルダーやコンテンツをタップした時にはじめて RECBOX にアクセスします。

(ホームワープはデジタルラックでのみ登録できます)

※ホームワープを登録した際は、Myメニューから登録したホームワープを開き、一覧を更新してください。 また構成が変わった場合など、時折一覧を更新する必要があります。 再生する

戻る

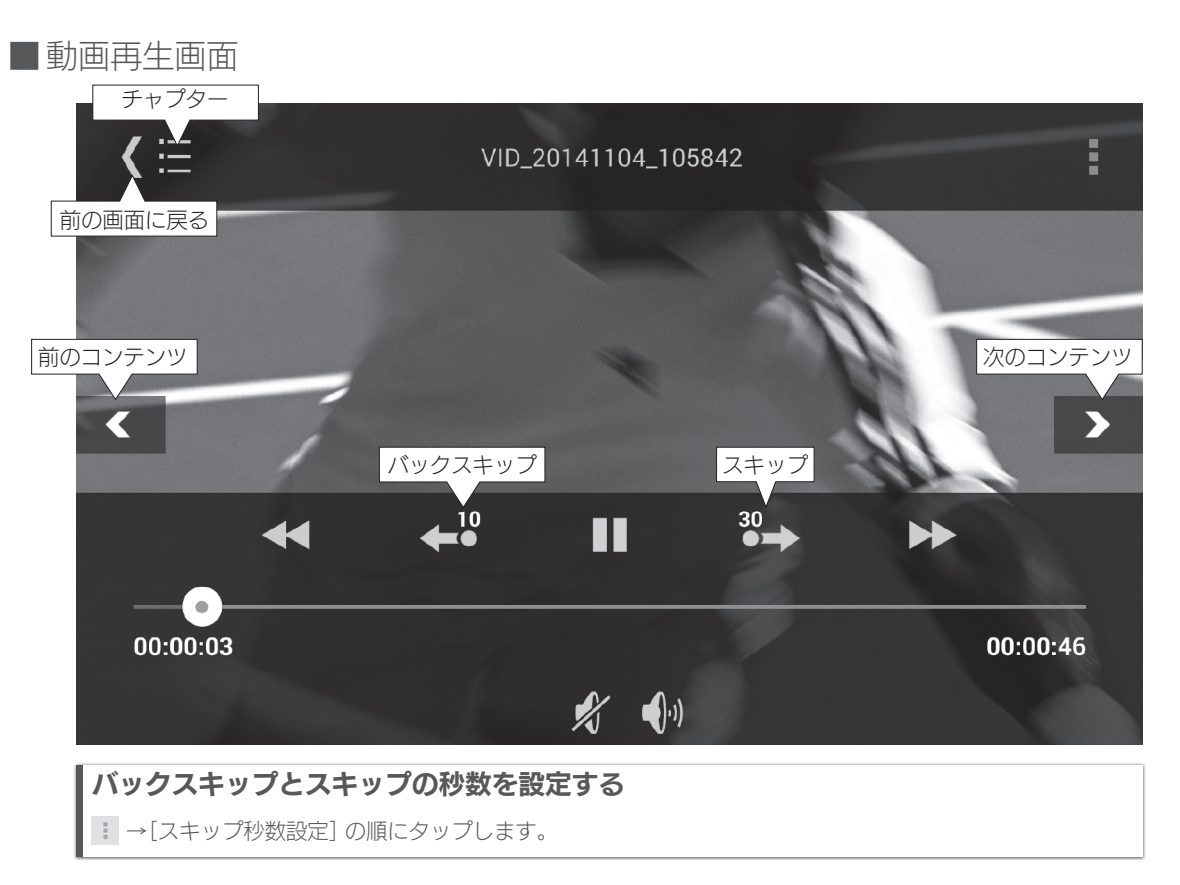

#### ■ 音楽再生画面

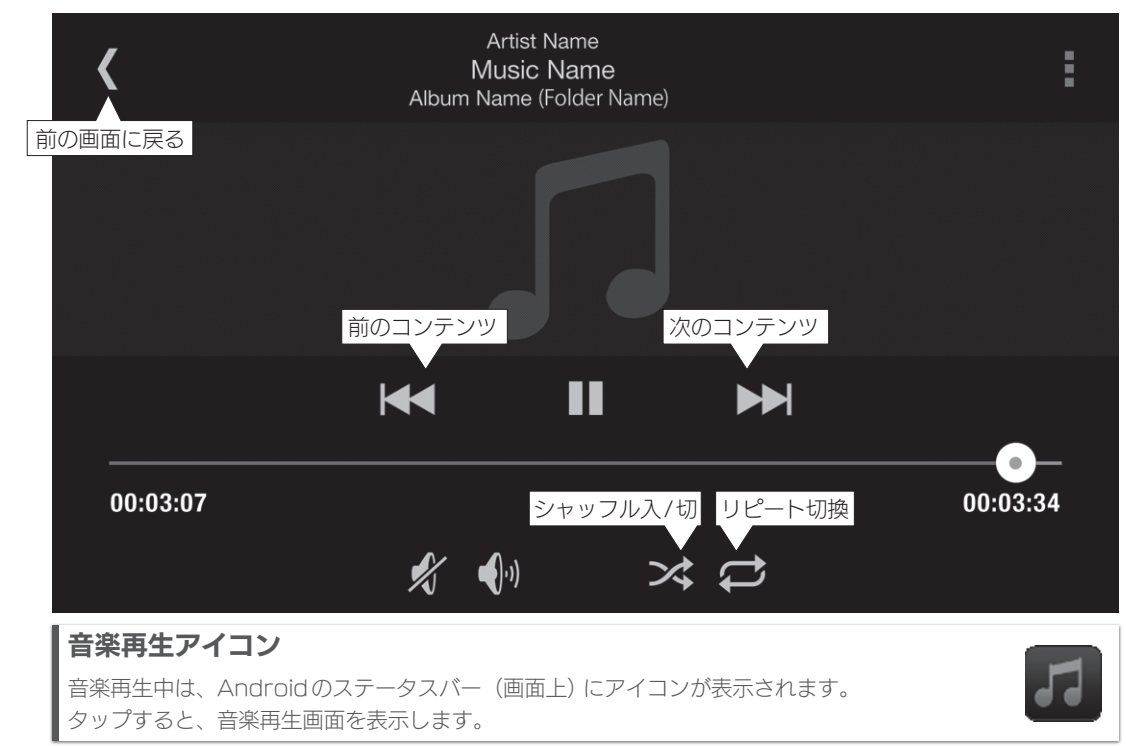

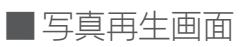

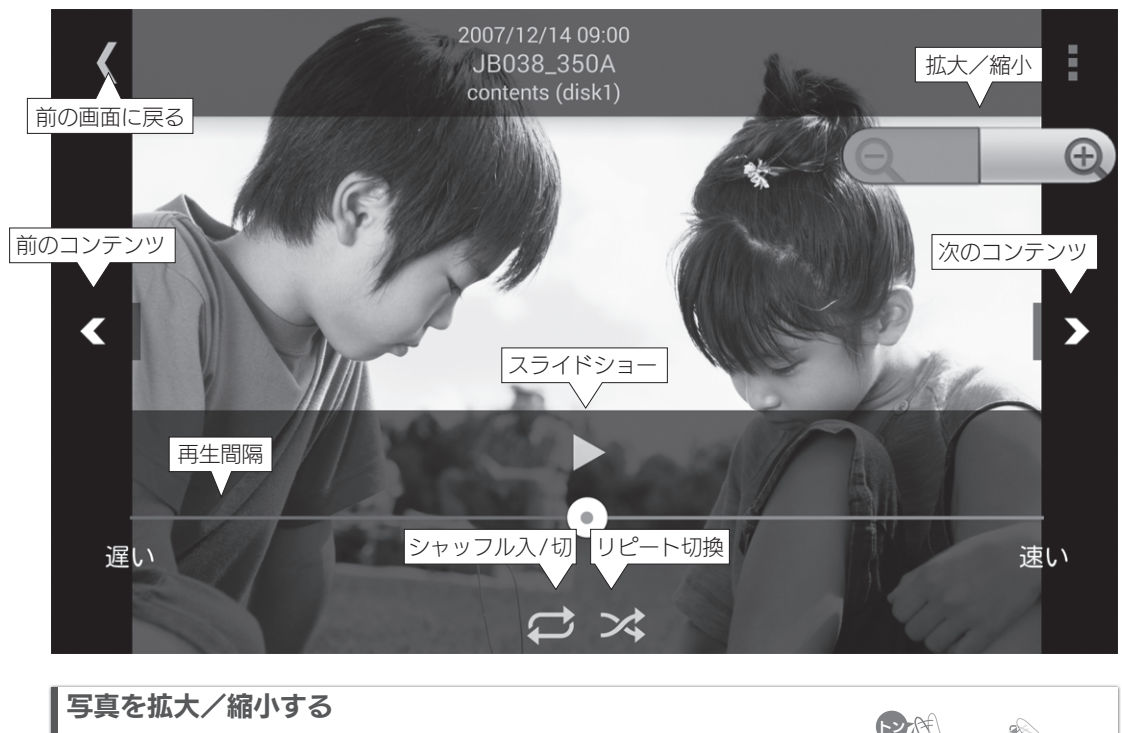

右上の拡大/縮小ボタンを使うだけでなく、ダブルタップやピンチ操作(指2本 を広げたり、縮めたりする操作)で拡大/縮小できます。

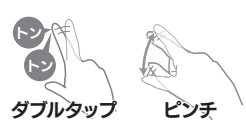

#### 写真を切り換える

左右にフリック操作することで、次や前の写真に切り換えることができます。

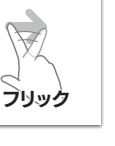

# iPhone,iPad,iPod touchで再生する

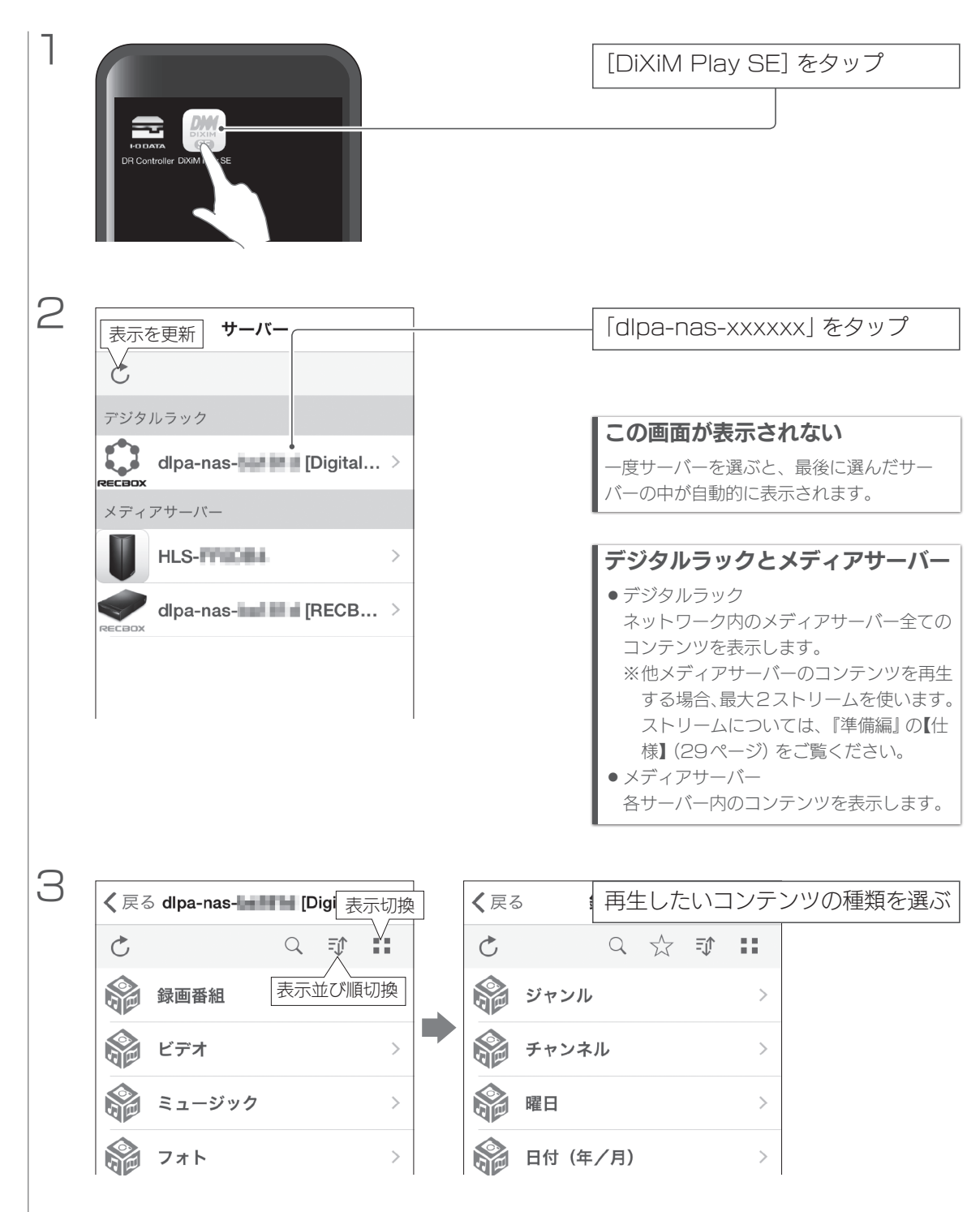

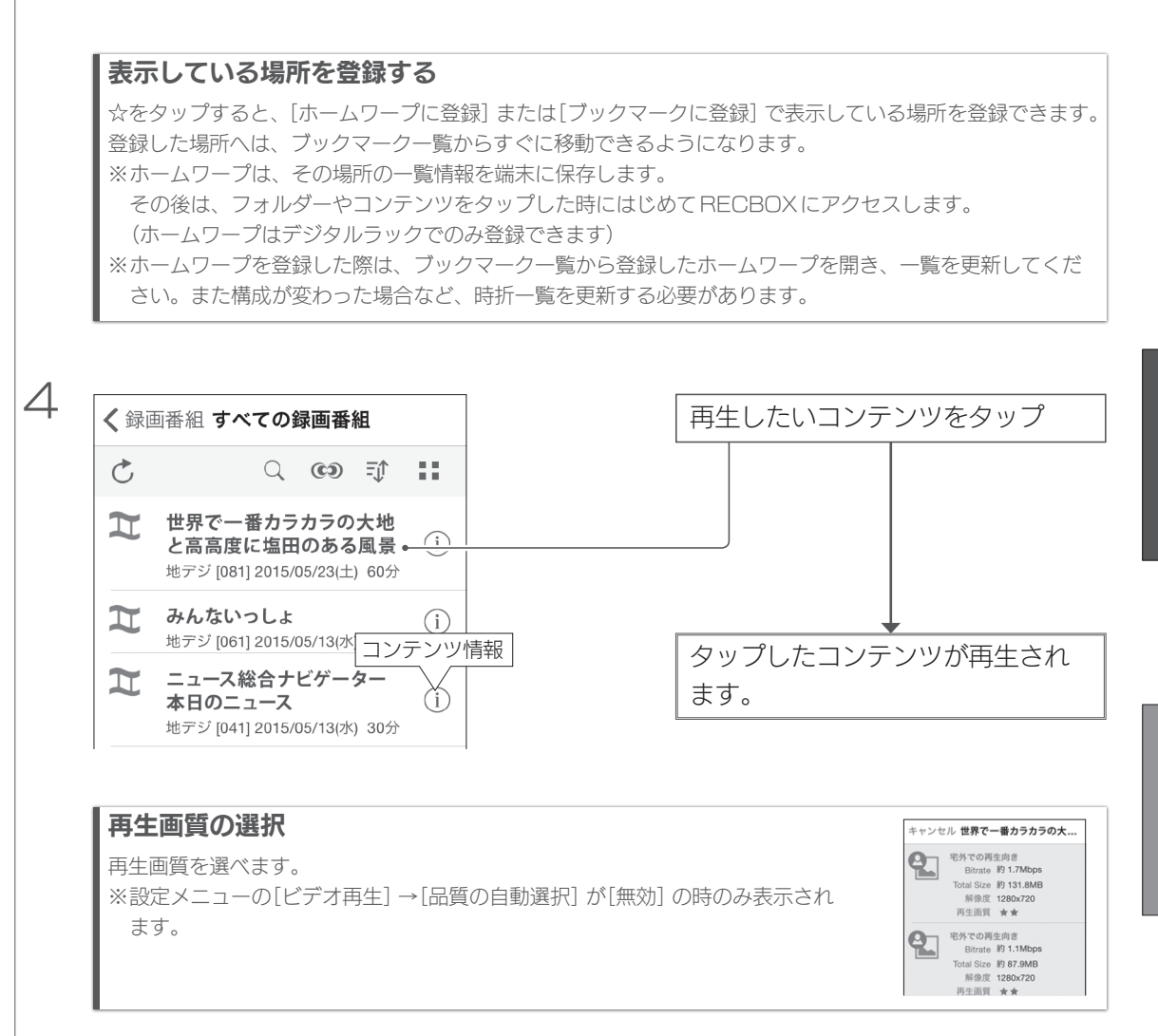

![](_page_8_Figure_3.jpeg)

ダブルタップ

スワイプ

![](_page_9_Figure_2.jpeg)

左から右へスワイプ チャプターリストを表示します。

![](_page_10_Picture_2.jpeg)

![](_page_10_Picture_3.jpeg)

#### 音楽再生アイコン

音楽再生中は、ナビゲーションバー(画面上部)にアイコンが表示されます。 タップすると、音楽再生画面を表示します。

![](_page_10_Picture_6.jpeg)

![](_page_11_Picture_2.jpeg)

![](_page_11_Figure_3.jpeg)

# 写真を拡大/縮小する

ダブルタップやピンチ操作(指2本を広げたり、縮めたりする操作)で拡大/縮 小できます。

![](_page_11_Picture_6.jpeg)

#### 写真を切り換える

左右にフリック操作することで、次や前の写真に切り換えることができます。

![](_page_11_Picture_9.jpeg)

#### 操作ボタンなどを表示/非表示する 画面をタップすると、スライドショーボタンやタイトルなどを表示/非表示します。

# パソコンで再生する

| 1 | アプリ 名前順 ~<br>A か<br>Adobe Reader XI @ カX5<br>Apple Software Update 面 カレジー-<br>D け<br>DXIM Play SE C                                                                                                    | [DiXiM Play SE] を起動する             |
|---|----------------------------------------------------------------------------------------------------|-----------------------------------|
| 2 | ンデンツを選ぶ       マインニー>       設定 >         マーパー       マインニー>       設定 >         マーパー       マーパー       ご ()         マーパー       マーパー       ご ()         マーパー       マーパー       マーパー         マーパー       マーパー       マーパー         マーパー       マーパー | [サーバー] または[デジタルラック]<br>をクリック      |
|   | <ul> <li>デジタルラックとメディアサーバー</li> <li>デジタルラック</li> <li>ネットワーク内のメディアサーバー全てのコンテンツを表示</li> <li>※他メディアサーバーのコンテンツを再生する場合、最大な</li> <li>ストリームについては、『準備編』の【仕様】(29ページ)</li> <li>メディアサーバー</li> <li>各サーバー内のコンテンツを表示します。</li> </ul>                                                                                                    | えします。<br>2ストリームを使います。<br>をご覧ください。 |
| З | <ul> <li>デジタルラック、</li> <li>()</li> <li>()</li> </ul>                                                                                                    | 「dlpa-nas-xxxxx」をクリック             |

| 4<br>前の画面に戻る                                                                                                    | ノたいコンテンツをクリック                                                                                                    |
|----------------------------------------------------------------------------------------------------|----------------------------------------------------------------------------------------------------|
| <ul> <li>番組を絞り込む</li> <li>① チャームを表示する</li> <li>② [設定] をクリック</li> <li>③ [絞り込み] をクリック</li> <li>④ 条件を設定する</li> </ul>                                                                                                    | <ul> <li>         ・ 絞り込み         ・         ・         ・</li></ul>                                                                                                    |
| <b>再生画質の選択</b><br>動画コンテンツの上で右クリックし、アプリバーの[画質選択]<br>から選べます。                                                                                                    | ビットレート: 6.4 Mbps       *****         解像度::440x080       *****         解像度::440x080       ****         ピットレート:2.1 Mbps       ***         解像度::440x080       ****         解像度::280x720       **         ビットレート:11 Mbps       **         ビットレート:11 Mbps       **         ビットレート:62.0 Hbps       *         ビットレート:62.0 Hbps       *         デンディーク       E         E       ジンシート: 11 Mbps         **       **         ####       :280x720         ビットレート: 62.0 Hbps       *         **       **         ####R       E         ジンシート: 15.2 Mbps       *         **       **         **       **         **       **         **       **         **       **         **       **         **       **         **       **         **       **         **       **         **       **         **       **         **       **         **       **         **       **         **       * |
| <ul> <li>表示している場所を登録する</li> <li>登録したいコンテンツや表示場所の上で右クリックし、アプリバーの</li> <li>[ブックマーク] または[ホームワープ] をクリックすると、表示している場所を登録できます。</li> <li>登録した場所へは、ホーム画面の[ブックマーク] か[ホームワープ] からすぐに移動できるようになります。</li> <li>※ホームワープは、その場所の一覧情報を端末に保存します。</li> <li>その後は、フォルダーやコンテンツをタップした時にはじめて RECE<br/>(ホームワープはデジタルラックでのみ登録できます)</li> </ul> | 5                                                                                                    |

※ホームワープを登録した際は、登録したホームワープを開き、右クリック後に[同期] をクリックして、一 覧を更新してください。また構成が変わった場合など、時折一覧を更新する必要があります。

![](_page_14_Picture_1.jpeg)

![](_page_14_Picture_2.jpeg)

スピードアップ/スピードダウンは、クリックするたびに再生速度を1段階速く/遅くします。 再生速度は、[0.8倍] ⇔[等倍(通常)] ⇔[1.2倍] ⇔[1.5倍] ⇔[2倍] です。

![](_page_14_Figure_4.jpeg)

![](_page_15_Picture_2.jpeg)

![](_page_15_Picture_3.jpeg)

再生する

■ 写真再生画面

![](_page_15_Picture_8.jpeg)

## DLNA対応機器で再生する

#### 対応機器の操作については、弊社ではサポートをおこなっておりません

対応機器の操作については、各メーカーにお問い合わせください。

![](_page_16_Figure_5.jpeg)

# 外出先から再生する

外出先からインターネットを通じて、RECBOX内のコンテンツを再生します。 そのためには、自宅でRECBOXを登録する必要があります。

| Android 機で再生する              | 18 |
|-----------------------------|----|
| iPhone,iPad,iPod touchで再生する | 21 |
| パソコンで再生する                   | 23 |

# Android 機で再生する

![](_page_17_Figure_5.jpeg)

![](_page_17_Figure_6.jpeg)

![](_page_18_Figure_2.jpeg)

#### [RECBOX] だけでなく[Digital Rack] も登録してください

RECBOXは1台で、『dlpa-nas-xxxxxx [RECBOX]』(メディアサーバー)と『dlpa-nas-xxxxxx [Digital Rack]』(デジタルラック)の2台かのように表示されます。 RECBOX内のコンテンツを外出先から再生するには、両方を登録してください。

| ■再 | 生する(外出先)                                                                                                    |                                                                                                    |                                            |                                                                                                    |
|----|----------------------------------------------------------------------------------------------------|----------------------------------------------------------------------------------------------------|--------------------------------------------|----------------------------------------------------------------------------------------------------|
| 6  | サーバー<br>デジール<br>dlpa-nas-ball [Di<br>メディアサーバー                                                                         | gital Rack]                                                                                         | ーー アプリアイ<br>メニューが                          | コンをタップ<br>表示されます。                                                                                                    |
| 7  | <ul> <li>□ンテンツを選ぶ</li> <li>□ サーバー</li> <li>① サーバー</li> <li>① リモートサーバー ←</li> <li>□ 持ち出し番組</li> <li>My メニュー</li> </ul> |                                                                                                    | [リモートサ                                     | ーバー] をタップ                                                                                                    |
| 8  | 後の操作は、【目<br>右の画面が表示さ<br>動画などの大きな容量<br>に通信量の上限に達し<br>通信量制限がないWi-<br>意の上でお使いくださ                                         | 自宅で再生する】(4 ペー<br><b> れます</b><br>このコンテンツを、3G/4G(LTE)で<br>ってしまうおそれがあります。<br>-Filにつなぐ、再生品質を低いもの<br>sい。 | - <b>ジ)と同じです</b><br>*再生すると、すぐ<br>こする、などにご留 | o<br>DiXiM Play SE<br>3G/LTE回線を利用して動画コンテ<br>ンツのように大きな容量のデータ<br>を再生すると、通信事業者のデー<br>タブランで決められているデータ<br>通信書の上限に達してしまい、通 |
|    |                                                                                                    | Androidの設定画面を開きます。<br>データ通信量(データ使用)を確認                                                              | してください。                                    | 信速度に制限がかけられることが<br>あります。<br>「データ使用」アプリを利用する                                                                          |
|    | 再生品質の選択方法                                                                                                    | 再生品質を自動で選ぶか、手動で<br>ます。                                                                              | 選ぶかを設定し                                    | ここで、現在の週信重の確認<br>や、通信量増加時の警告表示の設<br>定などができます。モバイルWi-<br>Fiルータなどを使用してデータ通信<br>た行う場合は、データ運行量を逐                         |
|    | 再生する<br>                                                                                                    | 選んだコンテンツを再生します。                                                                                     |                                            | 信事業者へ定期的にご確認することを推奨します。<br>「データ使用」アプリは「設<br>定」の「データ使用」から起動で<br>きます。<br>※維羅によってはアプリタが異な<br>設定を開く 再生品質の選択方法 再生する       |

# iPhone,iPad,iPod touchで再生する

![](_page_20_Figure_3.jpeg)

![](_page_21_Figure_2.jpeg)

# パソコンで再生する

| F | RECBOXを登録する(自宅)                                                                                                    |                                                                          |
|---|----------------------------------------------------------------------------------------------------|--------------------------------------------------------------------------|
| 1 | アプリ 名前順 ~<br>A か<br>Adobe Reader XI で かぶう<br>Apple Software リリカはを 頭 カンター<br>D け<br>DXIM Play SE C け                                                                                                    | [DiXiM Play SE] を起動する                                                    |
| 2 | DIXIM PLAY (5)         D/7/96337         P/K         P/K                                                                                                    | [リモートサーバー設定] を<br>クリック                                                   |
| 3 | <ul> <li>・ リモートサーバー設定 、</li> <li>・</li> <li>・</li></ul> | [dlpa-nas-xxxxxx] をクリック                                                  |
| 4 | H       E       F       F                                                                                                    | ① [DiXiM リモートアクセスサービ<br>スの利用規約に同意して登録を進<br>める。] をチェックする<br>- ② [はい] をタップ |

■ 再生する(外出先)

![](_page_23_Figure_2.jpeg)

#### [RECBOX] だけでなく[Digital Rack] も登録してください

RECBOXは1台で、『dlpa-nas-xxxxxx [RECBOX]』(メディアサーバー)と『dlpa-nas-xxxxxx [Digital Rack]』(デジタルラック)の2台かのように表示されます。 RECBOX内のコンテンツを外出先から再生するには、両方を登録してください。

再生する

![](_page_23_Picture_7.jpeg)

後の操作は、【自宅で再生する】(4ページ) と同じです。

#### 再生品質を調節し、データ通信量にご注意ください

動画などの大きな容量のコンテンツを、3G/4G(LTE)で再生すると、すぐに通信量の上限に達してしまうおそれがあります。

通信量制限がないWi-Fiにつなぐ、再生品質を低いものにする、などにご留意の上でお使いください。

# 番組を端末に持ち出す

RECBOX内の番組を端末に移動しておいて、RECBOXにつながずに番組を再 生します。

番組を持ち出すには、自宅での操作が必要です。

| Android 機で持ち出す              |  |
|-----------------------------|--|
| iPhone,iPad,iPod touchで持ち出す |  |
| パソコンで持ち出す                   |  |

#### 本機能で持ち出す番組は、RECBOXから削除されます

本機能で持ち出す際、番組は「ムーブ」されます。そのため、RECBOXに番組は残らず、削除されます。 また、持ちだした番組を端末からRECBOXにムーブすることはできません。 この操作をする際は、番組がRECBOXから削除されても良いか確認した上でおこなってください。

## Android 機で持ち出す

■番組を端末に移動する(自宅)

【自宅で再生する】(4ページ)を参考に、「dlpa-nas-xxxxxx[RECBOX]」
 に移動し、持ち出したい番組が含まれた一覧を表示する

| 2        |                                                                                                  |                                                                                          |
|----------|--------------------------------------------------------------------------------------------------|------------------------------------------------------------------------------------------|
| <u> </u> | dlpa-nas- 💋 🔍                                                                                    | 持ち出したい番組をしばらく押し                                                                          |
|          | く すべての録画番組                                                                                       |                                                                                          |
|          | 世界で一番カラカラの大地と高高度に塩田の。<br>2014/08/04 03:20 00:10:15 recorded (. [B                                |                                                                                          |
|          | ニュース総合ナビゲーター         本日のニュース           2014/08/04 05:00         00:59:53         recorded (. [B] | メニューが表示されます                                                                              |
|          | みんないっしょ<br>2014/08/04 06:00 00:30:13 recorded (. [B                                              |                                                                                          |
| 3        | コンテンツ <i>タ</i> イトル                                                                               | [ダウンロード] をタップ                                                                            |
|          | 再生                                                                                               | 番組をまとめて持ち出す                                                                              |
|          | 削除                                                                                               | <ul> <li>              →[ダウンロードの選択]をタップすると、             番組を複数選んで持ち出せます。      </li> </ul> |
|          | ダウンロード ・                                                                                         |                                                                                          |
|          | 番組詳細情報                                                                                           |                                                                                          |

![](_page_25_Figure_2.jpeg)

## ■持ちだした番組を再生する

![](_page_25_Figure_5.jpeg)

My メニュー

## iPhone,iPad,iPod touchで持ち出す

![](_page_26_Figure_3.jpeg)

>

番組情報 番組情報が表示されます。

٦ 【自宅で再生する】(4ページ)を参考に、「dlpa-nas-xxxxxx[RECBOX]」 に移動し、持ち出したい番組が含まれた一覧を表示する

![](_page_26_Figure_5.jpeg)

番組の端末への持ち出しが開始され

ます。

![](_page_27_Figure_2.jpeg)

## パソコンで持ち出す

#### 番組を持ち出すには、別途インストールが必要です

① DiXiM Play SEを開く

- ②チャームを表示する
- ③ [設定] →[サポート] →[ダウンロード、WakeOnLanについて] の順にクリック
- ④「モジュールダウンロード」 画面が表示されるので、 [ダウンロード] をクリック
- ⑤ ダウンロードしたファイルを開き、中の「Setup.exe」を起動する

後は画面の指示にしたがってください。

![](_page_28_Picture_10.jpeg)

![](_page_29_Picture_2.jpeg)

# 再生する

# ■持ちだした番組を再生する

![](_page_29_Picture_5.jpeg)

| <br>[持ち出し番組] をクリック |
|--------------------|
|                    |
| ↓ 持ちだした番組が表示されます。  |
| クリックすると、再生が始まります。  |
| L                  |

# 年齢に応じて再生を制限する

年齢に応じて、再生できるコンテンツを制限します。 コンテンツが持つ年齢制限に満たない場合は再生できません。

| Android 機で制限する              | 31 |
|-----------------------------|----|
| iPhone,iPad,iPod touchで制限する | 34 |
| パソコンで制限する                   | 36 |
| DLNA対応機器で制限する               | 37 |

## Android 機で制限する

![](_page_30_Figure_4.jpeg)

![](_page_31_Figure_2.jpeg)

#### ここで設定した視聴制限設定コードを忘れないでください

再生を制限する年齢を変更する際に必要です。

![](_page_32_Figure_2.jpeg)

## iPhone,iPad,iPod touchで制限する

![](_page_33_Figure_3.jpeg)

![](_page_34_Figure_2.jpeg)

### パソコンで制限する

![](_page_35_Figure_3.jpeg)
### DLNA対応機器で制限する

#### 対応機器の操作については、弊社ではサポートをおこなっておりません

対応機器の操作については、各メーカーにお問い合わせください。

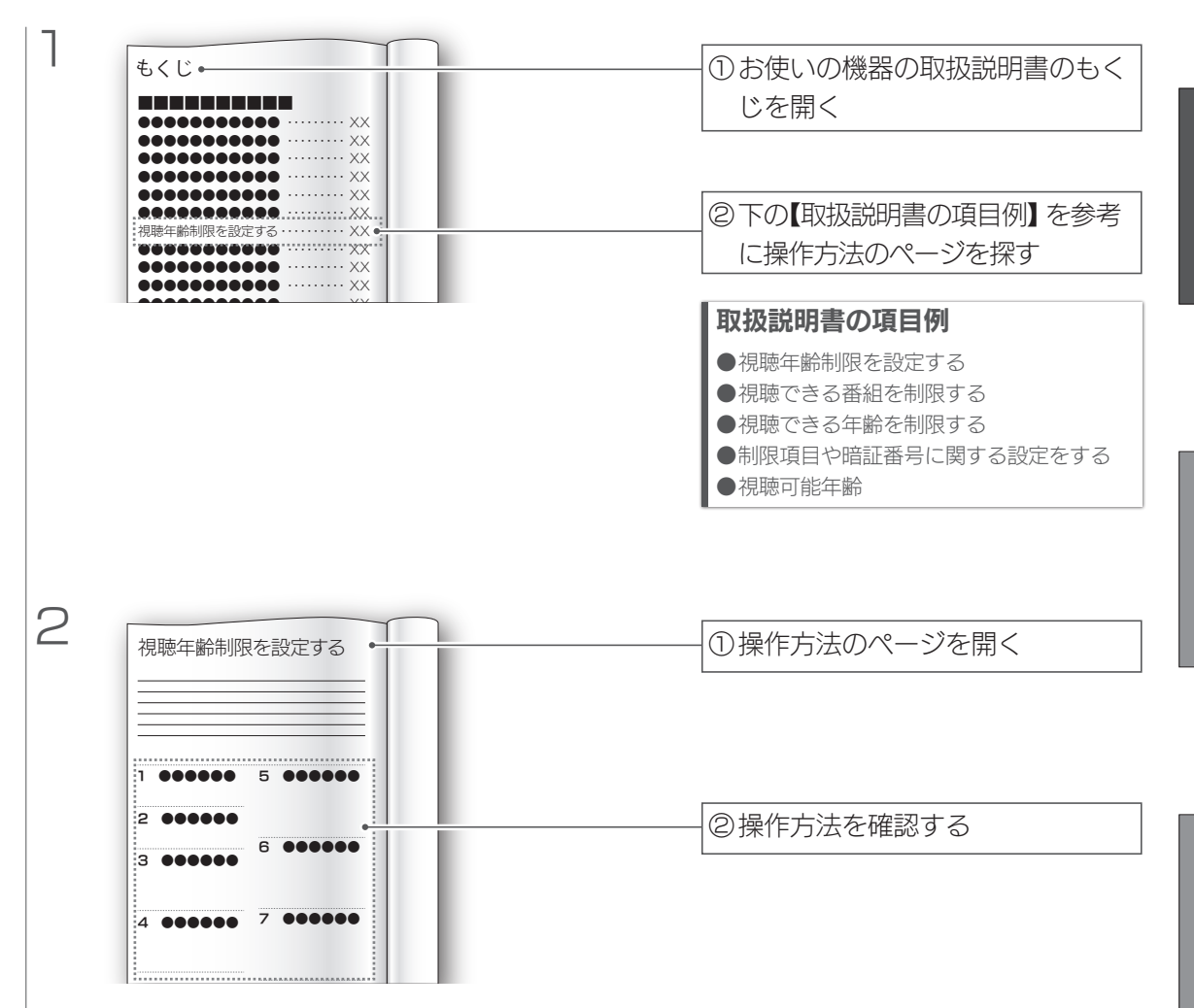

RECBOXにコンテンツを保存する

コンテンツをRECBOXに保存する方法を説明します。 他のDLNA対応機器からコンテンツをダウンロードする方法や、直接 RECBOXに録画する方法、デジカメやHDD、パソコンからコピーする方法な どがあります。

| DLNA対応機器から受け取る         |  |
|------------------------|--|
| 端末でダウンロード              |  |
| 端末で自動ダウンロード            |  |
| DLNA対応機器でダビング          |  |
| DLNA対応機器で直接録画          |  |
| デジカメ/ビデオカメラ/HDDからコピーする |  |
| 端末からアップロード(保存) する      |  |
|                        |  |

# DLNA対応機器から受け取る

### 他のDLNA対応機器のコンテンツを、RECBOXにダウンロードします。

| 端末でダウンロード     |  |
|---------------|--|
| 端末で自動ダウンロード   |  |
| DLNA対応機器でダビング |  |
| DLNA対応機器で直接録画 |  |

### 端末でダウンロード

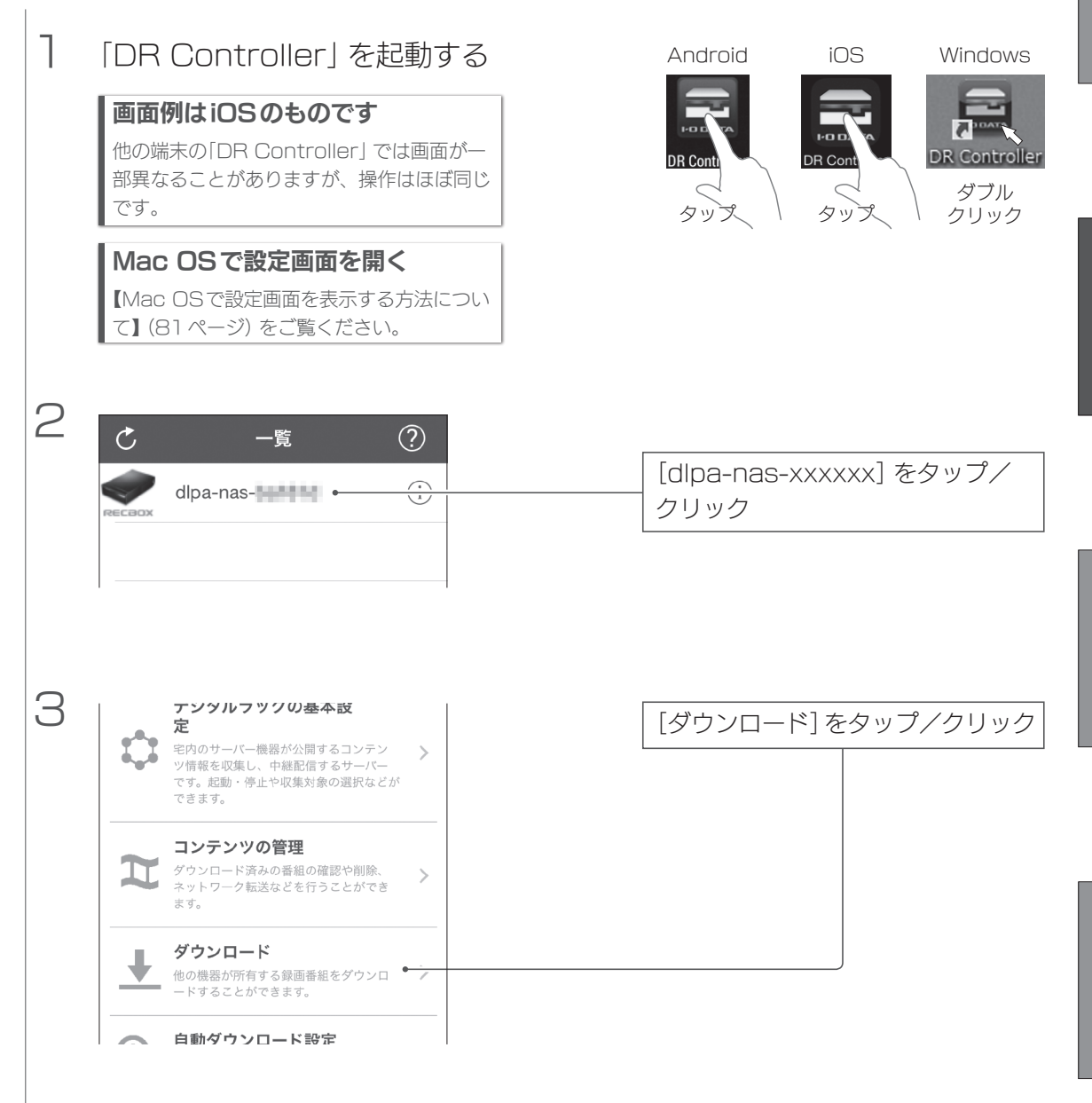

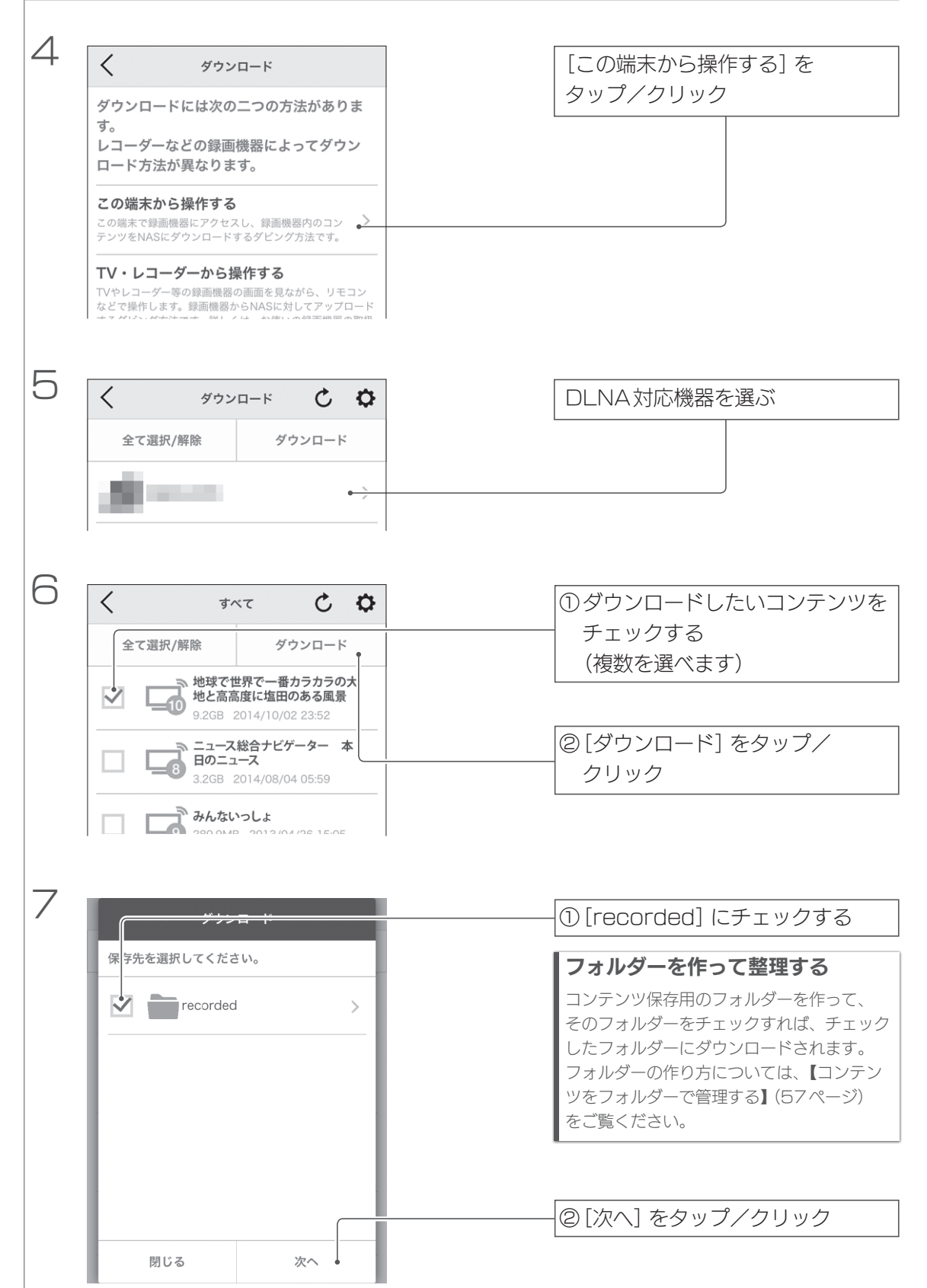

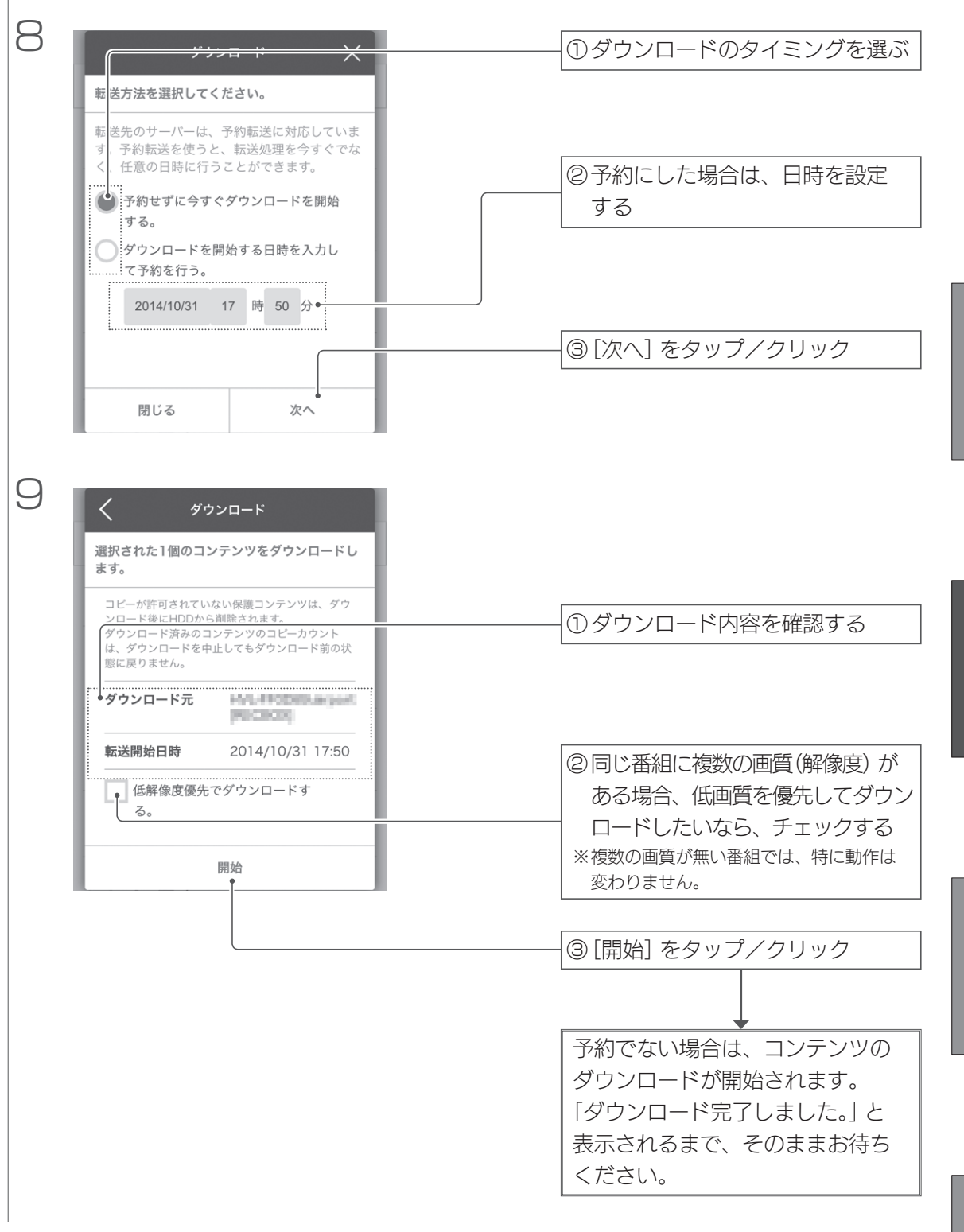

### 端末で自動ダウンロード

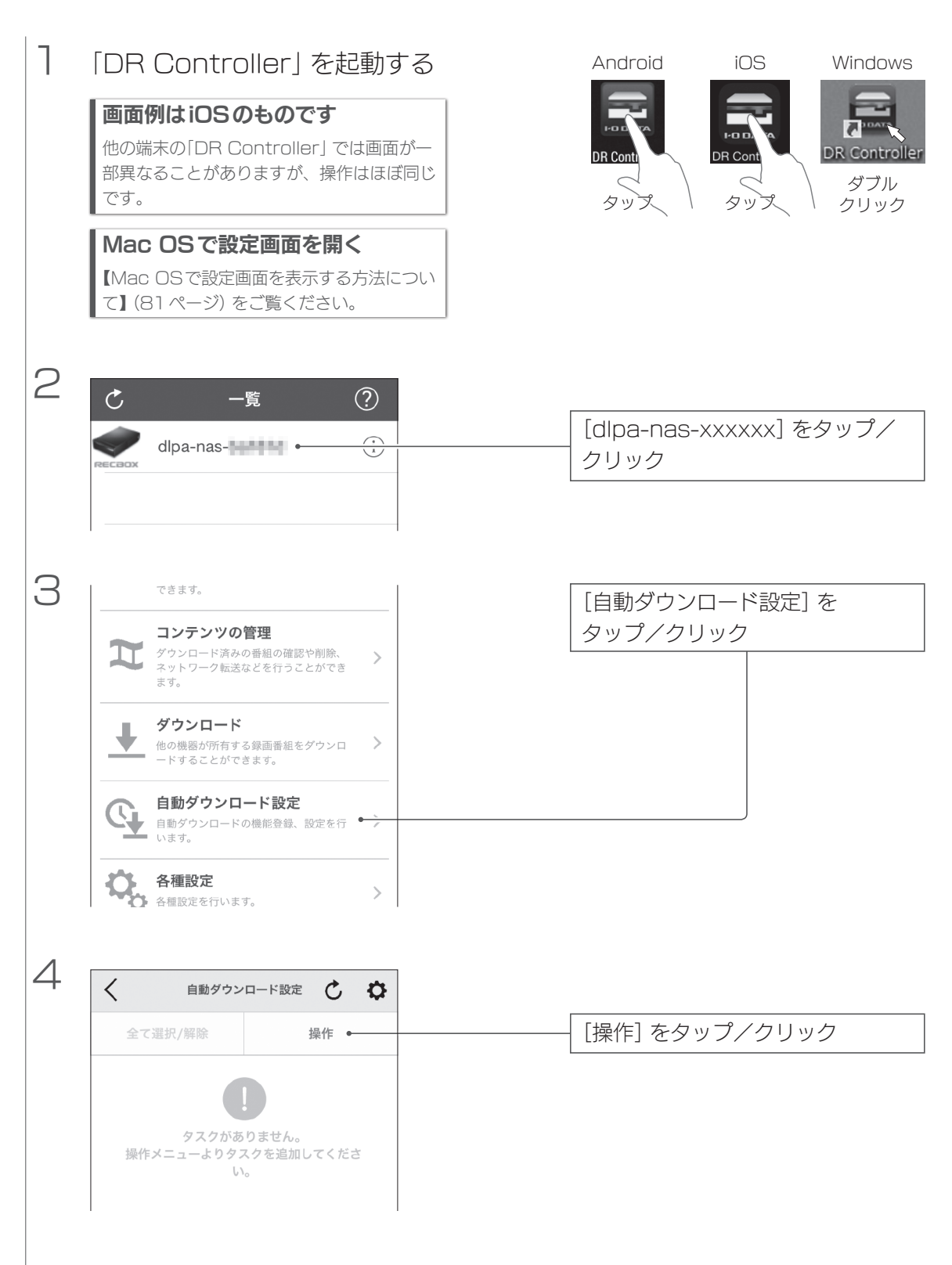

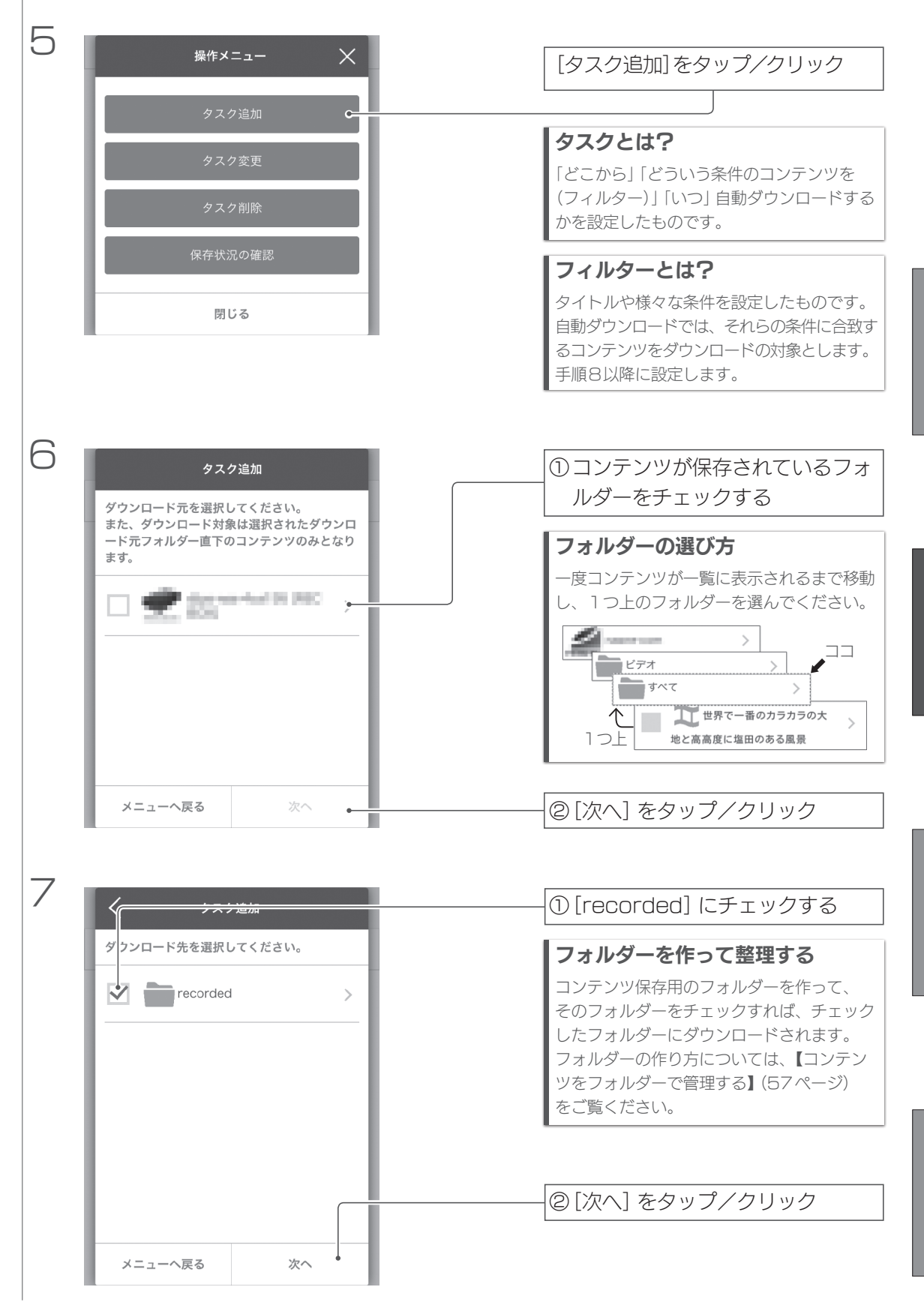

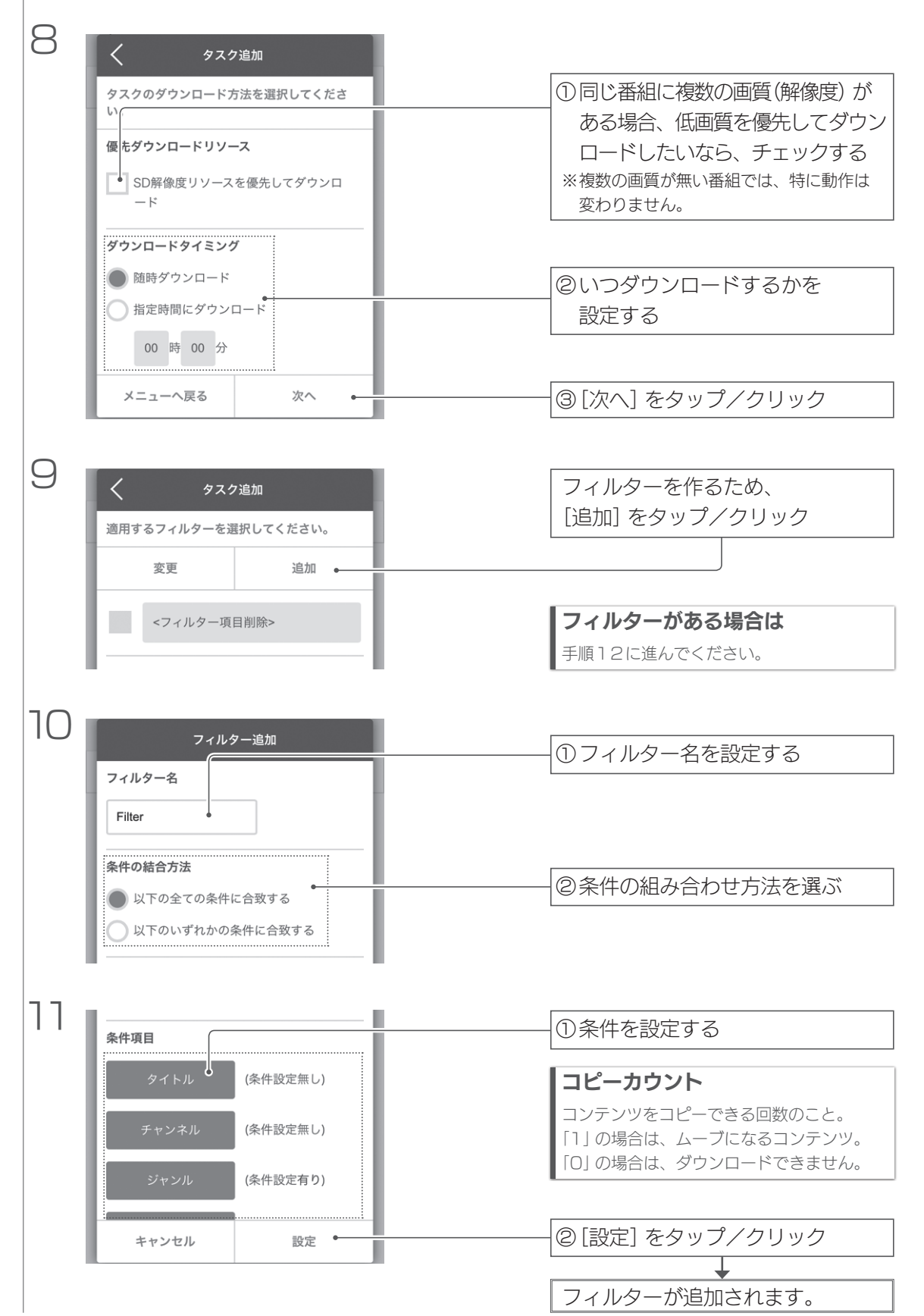

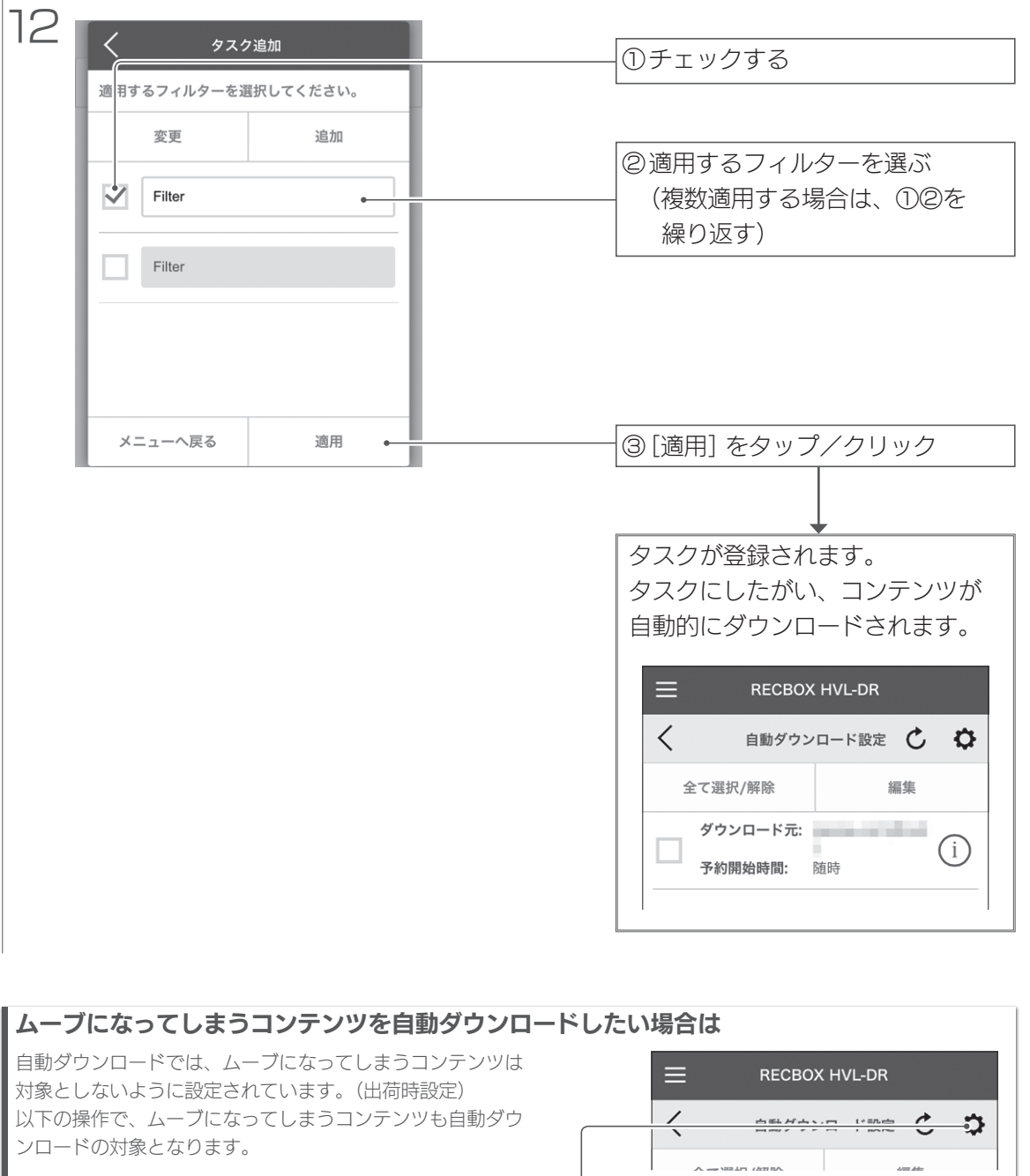

①自動ダウンロード設定を開く

② ひをタップ/クリック \_\_\_\_\_

③ [自動保存設定] をタップ/クリック

④ [ムーブアイテムのダウンロード] を[はい] にする ー

⑤ [設定] をタップ/クリック ―

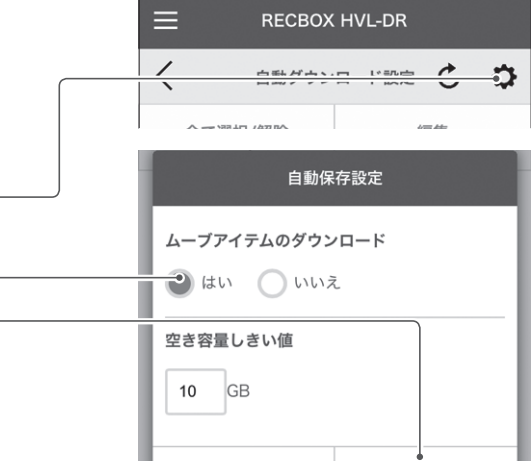

メニューへ戻る

設定

### DLNA対応機器でダビング

DLNA対応機器を操作して、機器で録画した番組をRECBOXにダビングします。

#### 対応機器の操作については、弊社ではサポートをおこなっておりません

対応機器の操作については、各メーカーにお問い合わせください。

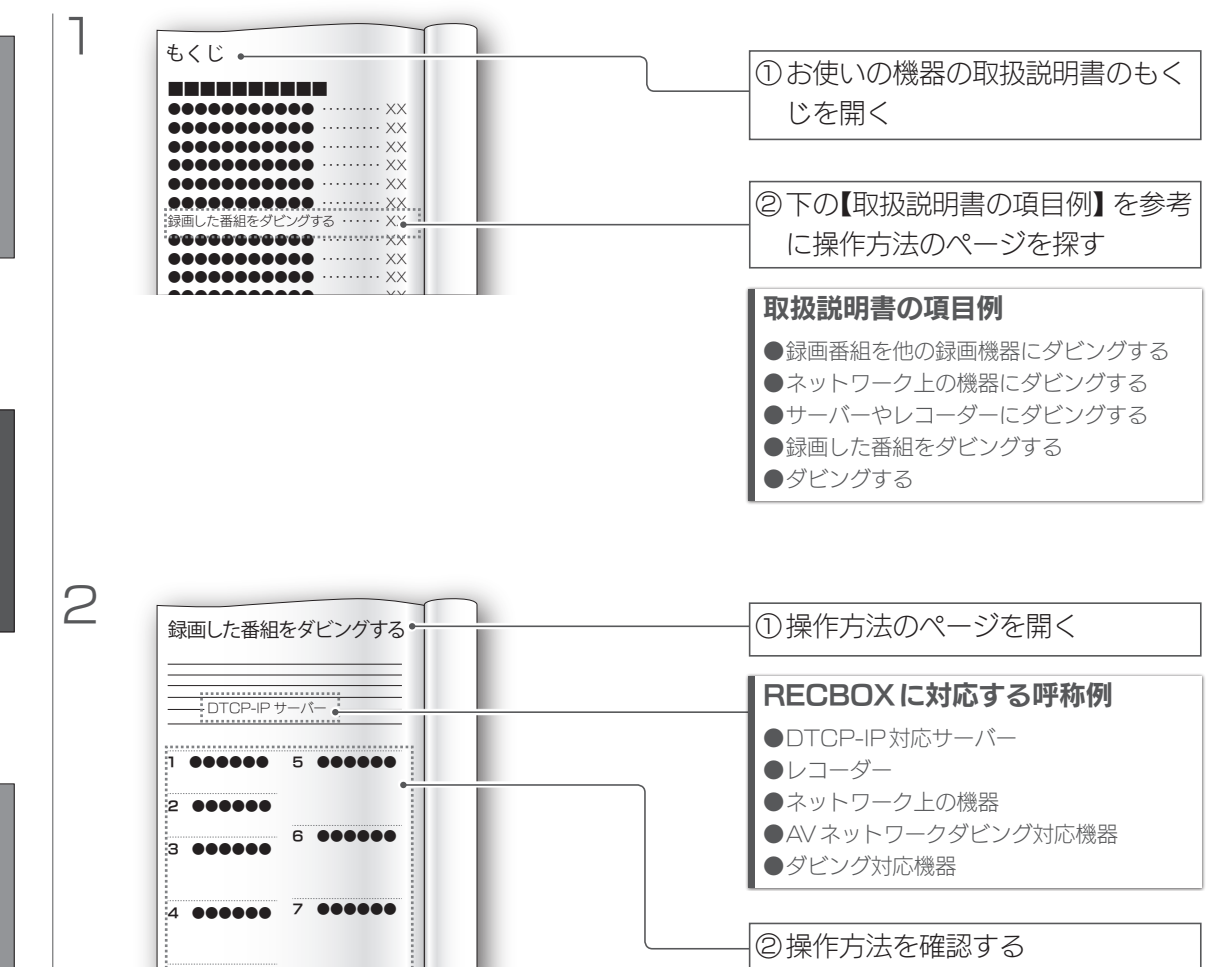

#### DLNA対応機器で直接録画

#### DLNA対応機器を操作して、RECBOXに番組を録画します。

# 録画する上でのご注意 録画予約をする場合、RECBOXの電源を入れておく必要があります。 タイトルリストに表示される番組の[録画日時]が、実際に録画を開始した時間からずれることがあります。これは、 RECBOXの時刻がずれているのが原因です。 RECBOXがインターネットにつながっていれば、正しい時刻を取得します。(出荷時設定) インターネットにつながっていない場合は、「DR Controller」を起動し、RECBOXの設定画面から[各種設定] →[管理設定]→[時刻設定]を進み、正しい時刻を手動で設定してください。 連続した予約を複数入れる場合は、前の録画番組の後端に、最大90秒の未録画時間が発生します。 連続した時間で複数の時間指定の録画予約などをした場合、次の番組の著作権保護レベルが上がると、次の番組以降は録画されません。 「スカパー!プレミアムサービスLink」で録画されたコンテンツの視聴には、「スカパー!プレミアムサービス対応 チューナー」または、「スカパー!プレミアムサービスLink」番組のLAN 再生に対応したDLNA再生機」が必要です。 視聴年齢制限コンテンツは、最大10秒まで視聴できる場合があります。

●RECBOXは、スカパー!プレミアムサービス対応チューナーとは電源連動できません。

#### 対応機器の操作については、弊社ではサポートをおこなっておりません

対応機器の操作については、各メーカーにお問い合わせください。

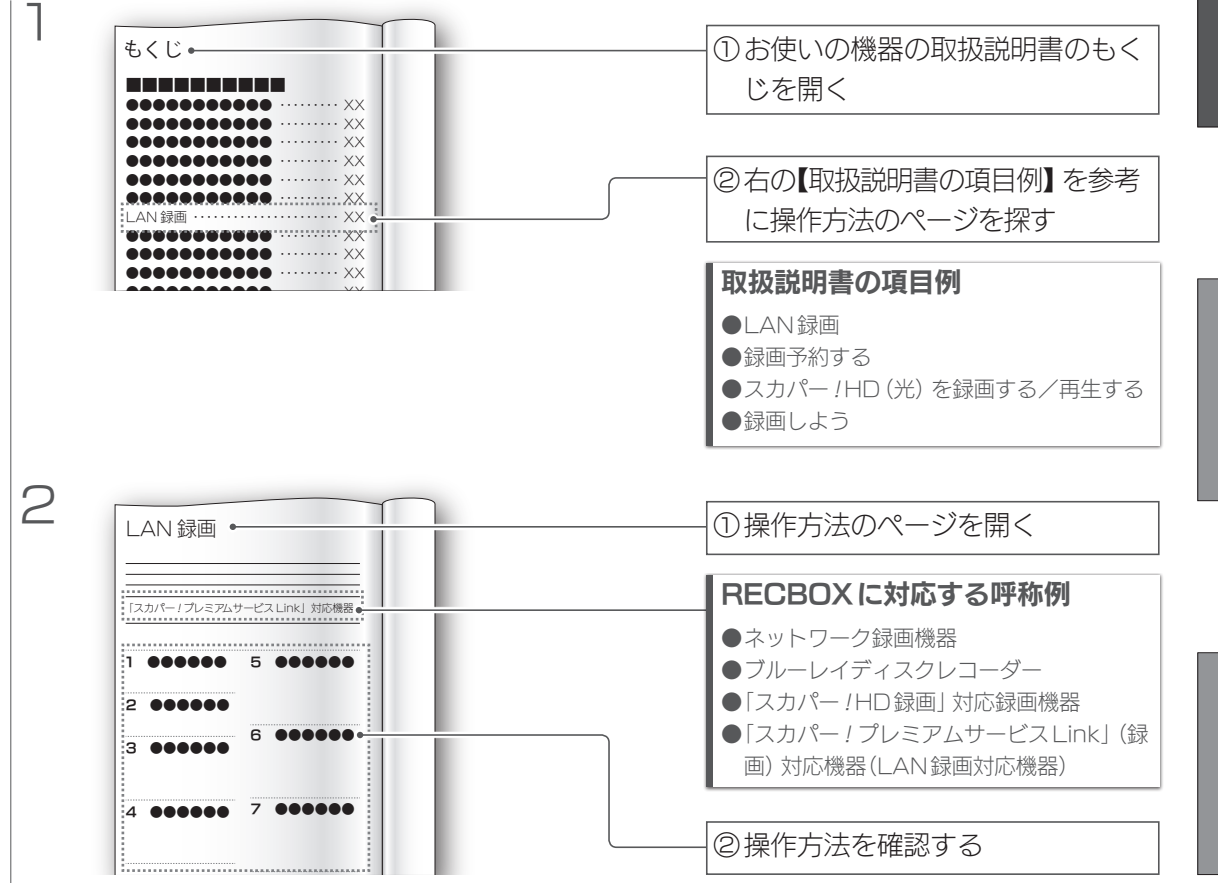

困ったときには

# デジカメ/ビデオカメラ/HDDからコピーする

RECBOXにデジカメ/ビデオカメラ/HDDなどをUSBでつなぎ、コンテンツをRECBOXにコピーします。

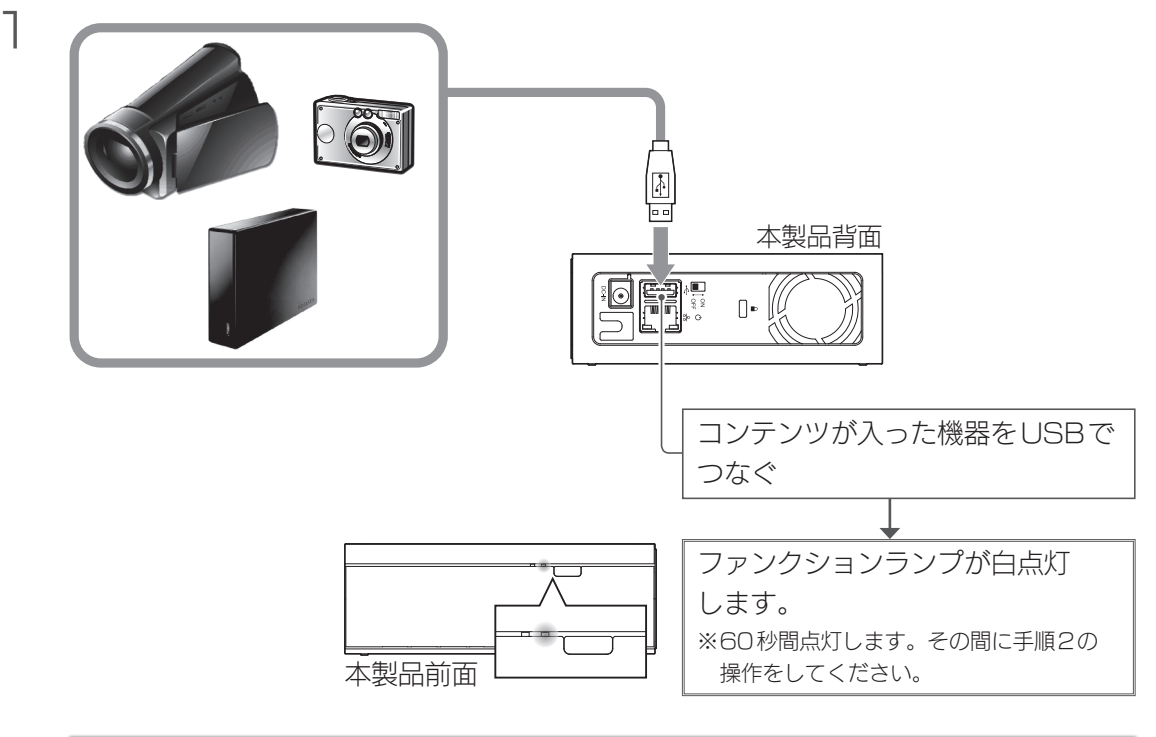

#### ファンクションランプが点灯しない

つないだUSB機器をRECBOXから取り外してください。 USB機器のフォーマット形式がFAT、FAT32以外の場合、RECBOXでは使えません。

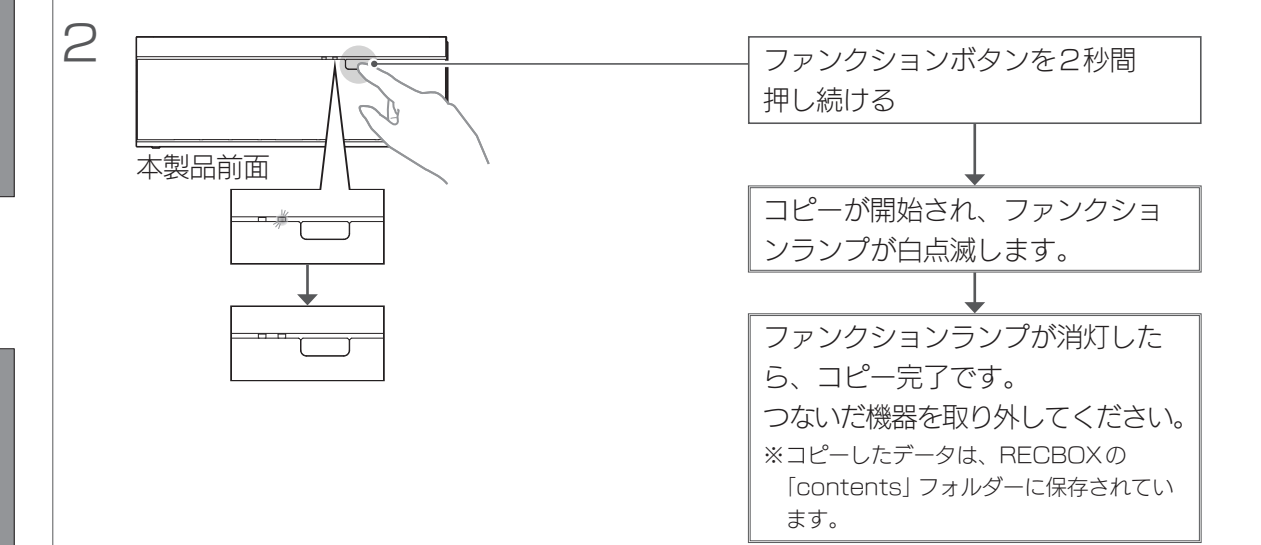

# 端末からアップロード(保存)する

端末内のコンテンツをRECBOXに保存します。

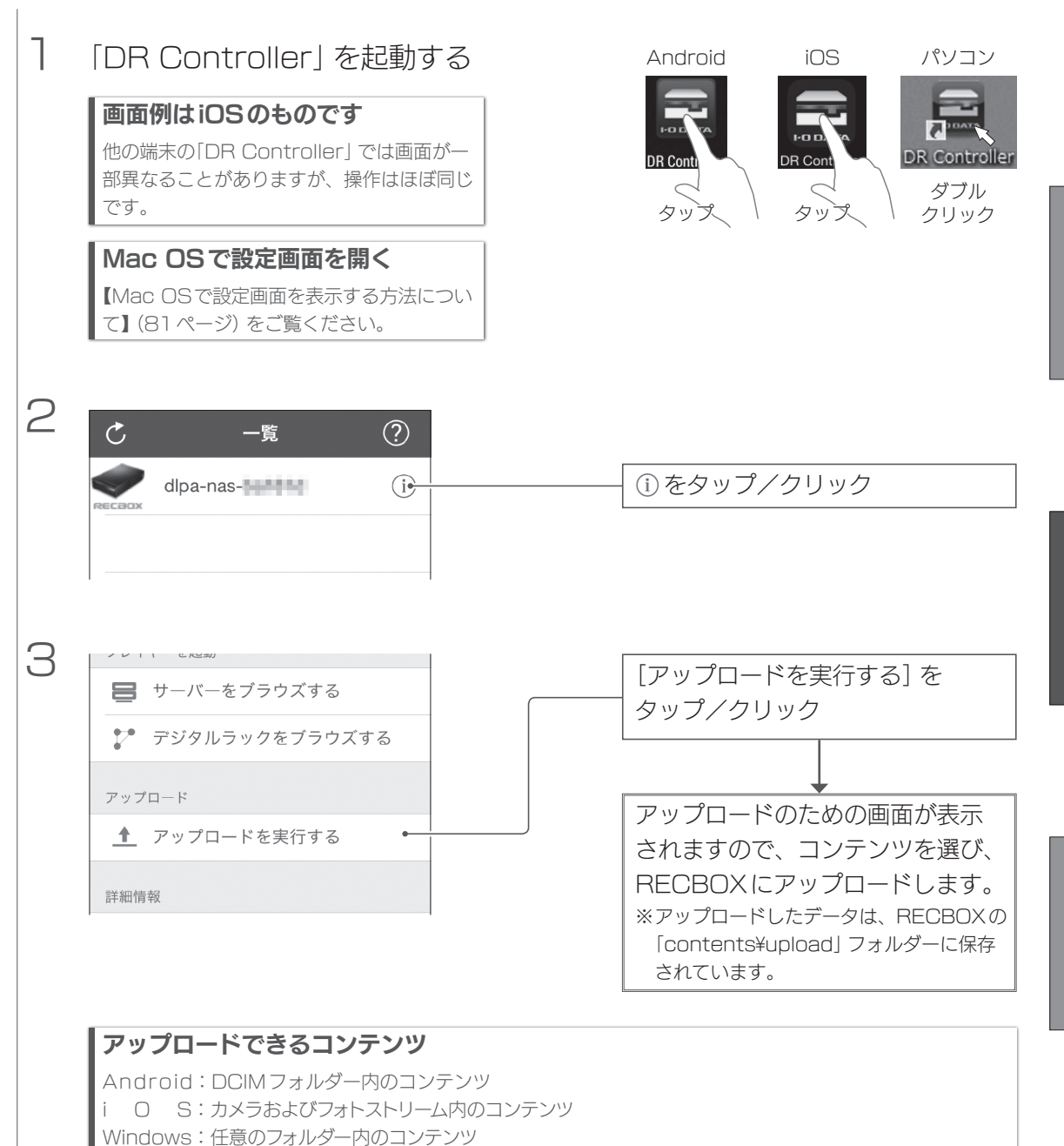

# もっと活用する

| 番組のサイズを小さくする       | 51 |
|--------------------|----|
| 画質                 |    |
| 番組が圧縮されるように設定する    |    |
| コンテンツを他の機器に転送する    | 54 |
| コンテンツをフォルダーで管理する   |    |
| フォルダーを作る           |    |
| フォルダーにコンテンツを移動する   |    |
| コンテンツを削除する         | 62 |
| コンテンツを選んで削除する      |    |
| コンテンツを自動削除する       | 63 |
| コンテンツの名前を変える       | 66 |
| 年齢に応じてコンテンツを非表示にする | 68 |
| 外出先から設定画面を開く       | 71 |
| RECBOXをNASとして使う    | 72 |
| Windowsからアクセスする    |    |
| Mac OSからアクセスする     | 74 |
| 最新の状態にアップデートする     | 76 |

## 番組のサイズを小さくする

RECBOXに番組がダウンロード/ダビング/録画される際に、自動的にサイズを小さくする(圧縮)ように設定できます。 また、RECBOX内にある番組を選び、圧縮できます。

#### 圧縮保存についてのご注意

●H.264 に対応していない再生機器では、圧縮保存した番組を再生できません。

- 圧縮保存機能では、番組をH.264で圧縮します。
- ●圧縮保存した後、圧縮保存前の番組は削除されます。
- ●著作権保護された番組のみが対象です。

### 画質

### 圧縮保存の画質は3種類あります。 画質を下げるほど、番組のサイズは小さくなります。

| 両姪々       | 平均ビットレート ― | 録画可能時間(目安) |         |         |
|-----------|------------|------------|---------|---------|
| 凹貝白       |            | 2TB        | ЗТВ     | 4TB     |
| 圧縮なし(初期値) | 21Mbps*    | 約210時間     | 約320時間  | 約420時間  |
| 高画質       | 8Mbps      | 約530時間     | 約810時間  | 約1080時間 |
| 中画質       | 3.4Mbps    | 約1230時間    | 約1860時間 | 約2480時間 |
| 低画質       | 1.6Mbps    | 約2590時間    | 約3890時間 | 約5190時間 |

※BS放送21Mbps換算

### 番組が圧縮されるように設定する

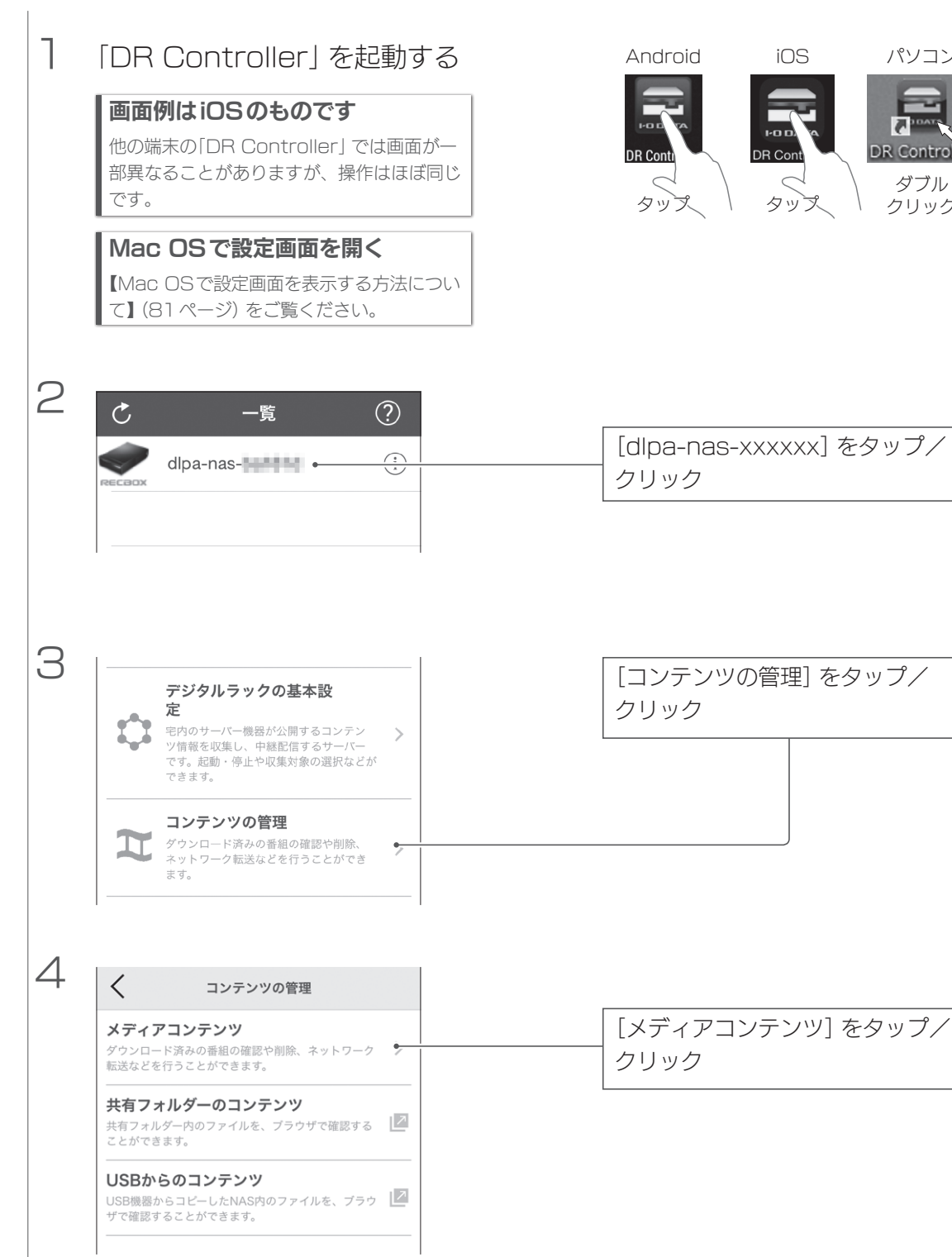

パソコン

DUATE

DR Controller

ダブル

クリック

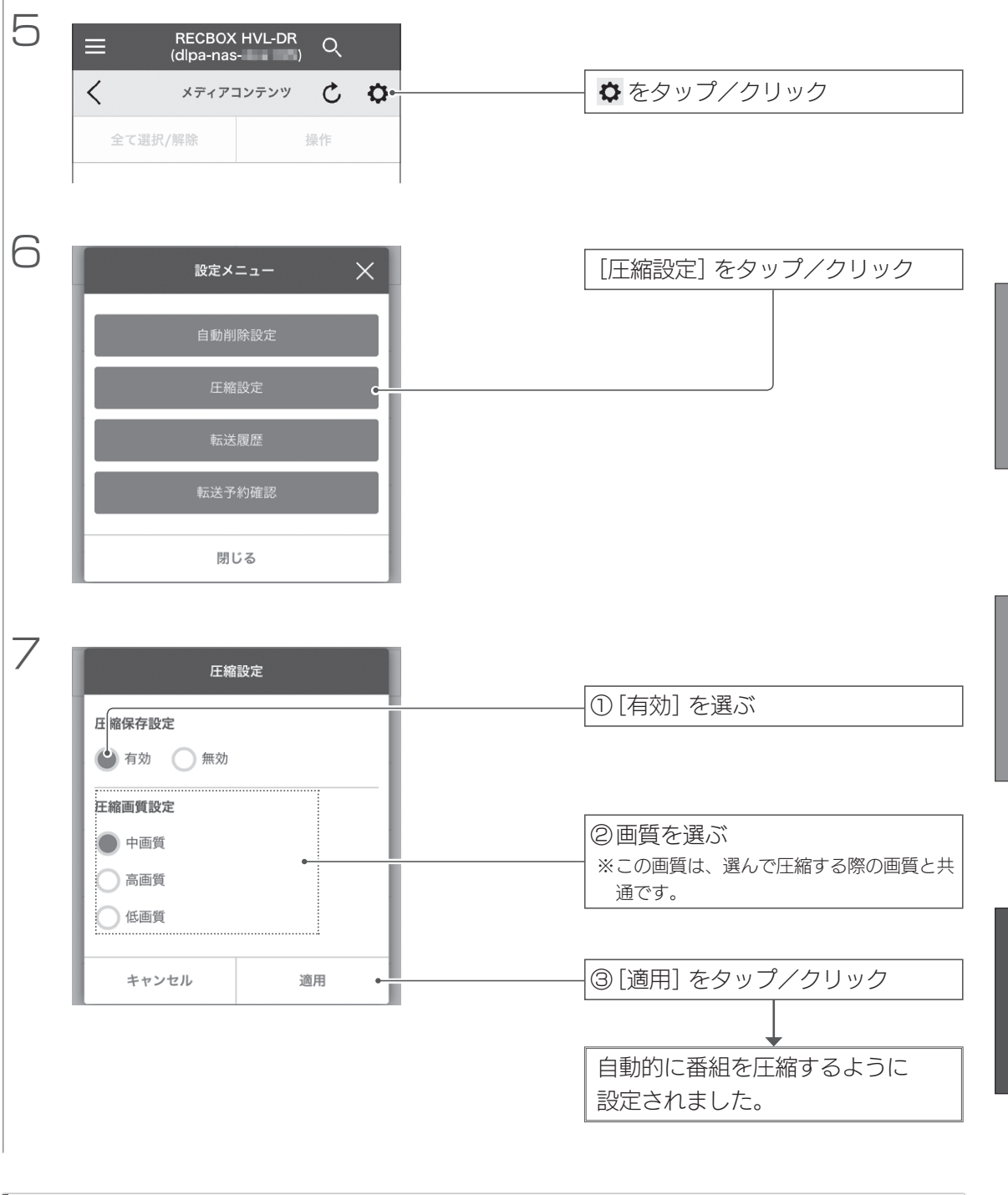

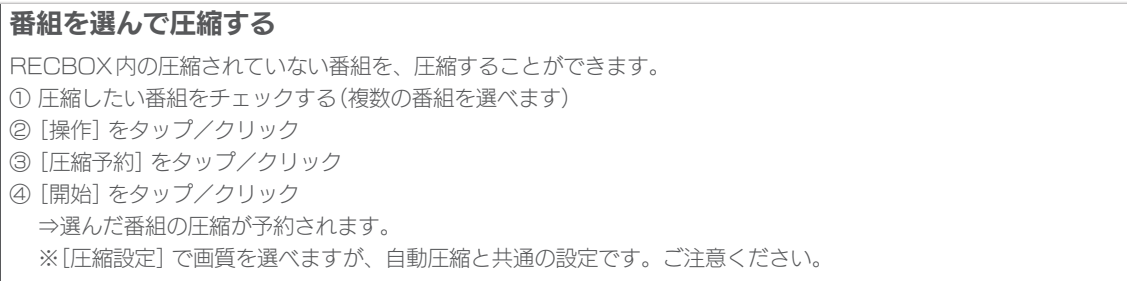

日生する

# コンテンツを他の機器に転送する

### RECBOX内にあるコンテンツを、他のDLNA対応機器に転送できます。

#### 転送について

コンテンツの転送は、コピーです。 ただし、コピーができない(ムーブはできる) コンテンツは、ムーブされます。

保存する

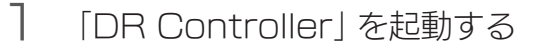

#### 画面例はiOSのものです

他の端末の「DR Controller」では画面が一 部異なることがありますが、操作はほぼ同じ です。

#### Mac OSで設定画面を開く

【Mac OSで設定画面を表示する方法につい て】(81ページ)をご覧ください。

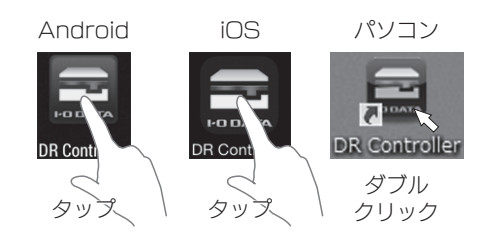

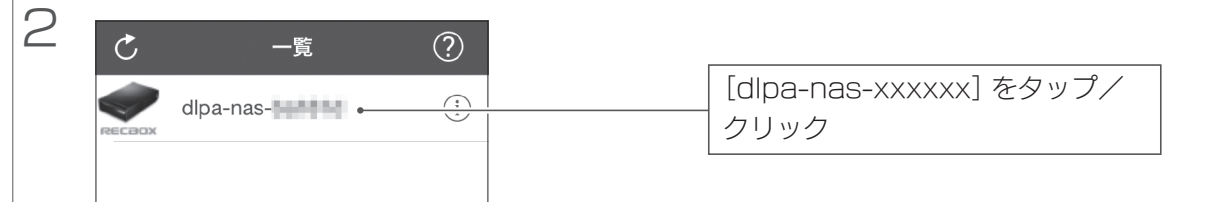

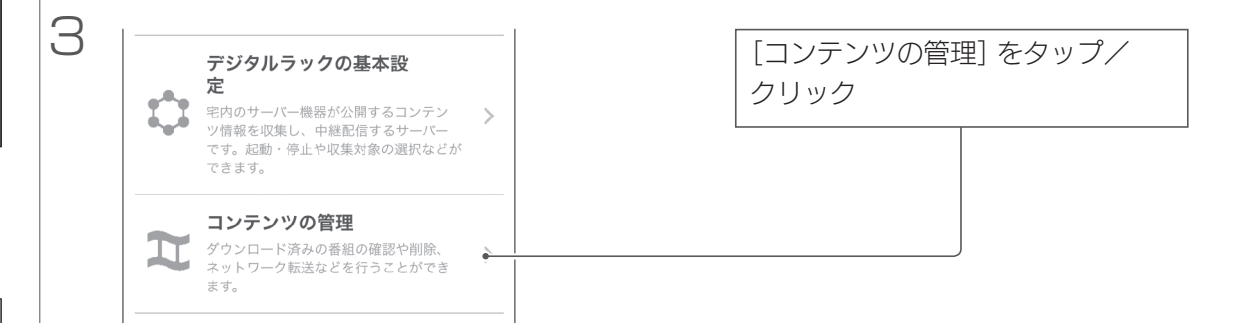

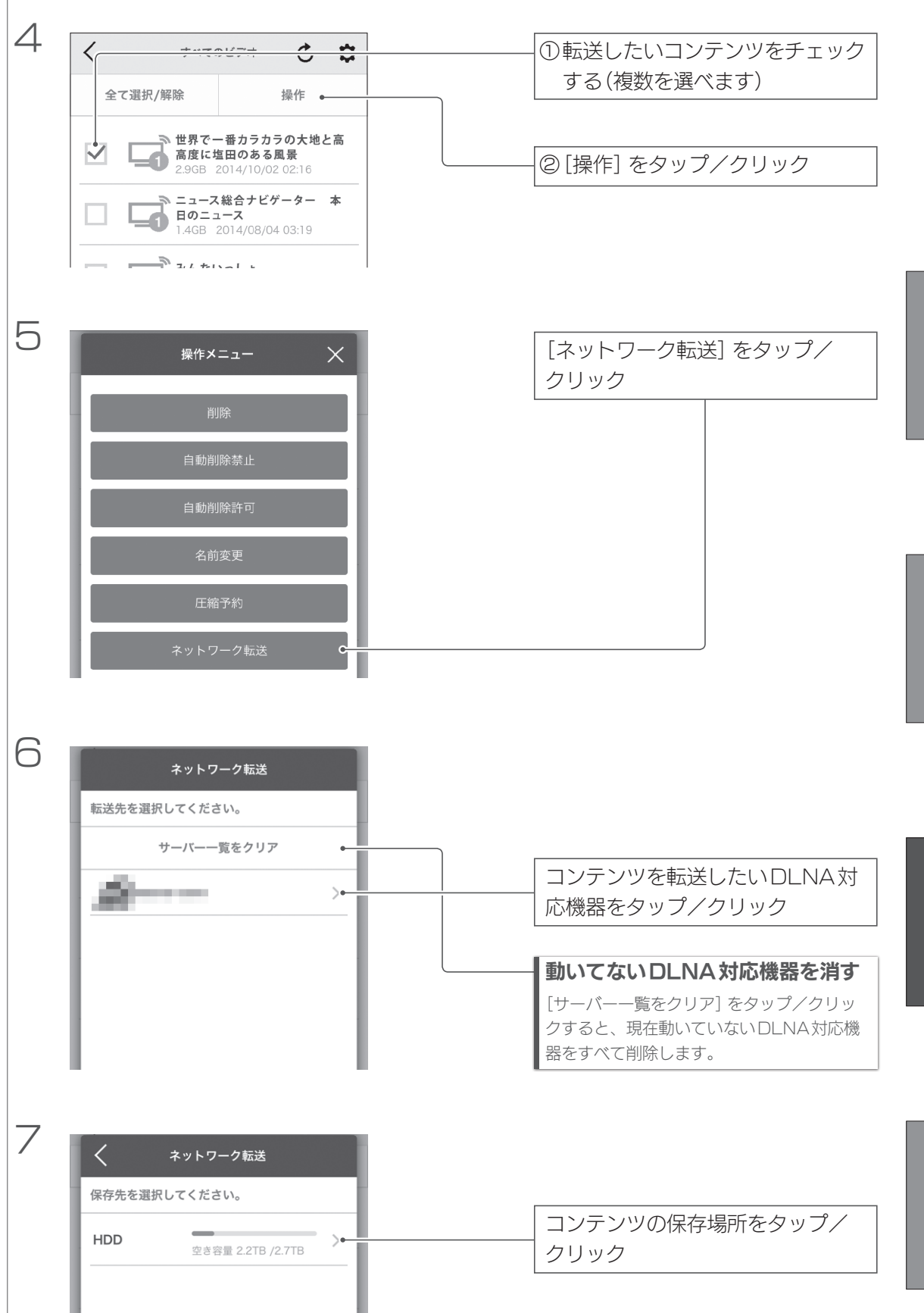

#### コンテンツを他の機器に転送する(つづき)

8 ①転送のタイミングを選ぶ 転送方法を選択してください。 転送先のサーバーは、予約転送に対応していま す 予約転送を使うと、転送処理を今すぐでな 任意の日時に行うことができます。 ②予約にした場合は、日時を設定 予約せずに今すぐ転送を開始する。 する 転送を開始する日時を入力して予約を 行う。 2014/10/28 14 時 20 分 ③ [次へ] をタップ/クリック 次へ . 9 < ネットワーク転送 選択された1個のコンテンツを以下の場所に転 送します。 <del>コピーが許可されていない保護コンテンツは、転送後に</del> HDDから削除されます。 転送済みのコンテンツのコピーカウントは、転送を中止 しても転送前の状態に戻りません。 ①転送内容を確認する 転送先 100204-0004 HDD 保存先 ▶ 転送完了後、転送先の機器の電源をOFFに ②転送完了後に転送先の電源を切り する。 たい場合はチェックする ※本機能に対応していない機器に転送する場 合、この項目は表示されません。 開始 ③ [開始] をタップ/クリック 予約でない場合は、コンテンツの転 送が開始されます。 「転送完了しました。」と表示さ れるまで、そのままお待ちください。

RECBOXにコンテンツ保存用フォルダーを作ることで、コンテンツを管理し やすくなります。

ここでは、フォルダーの作り方とフォルダーにコンテンツを移動する方法を説 明します。

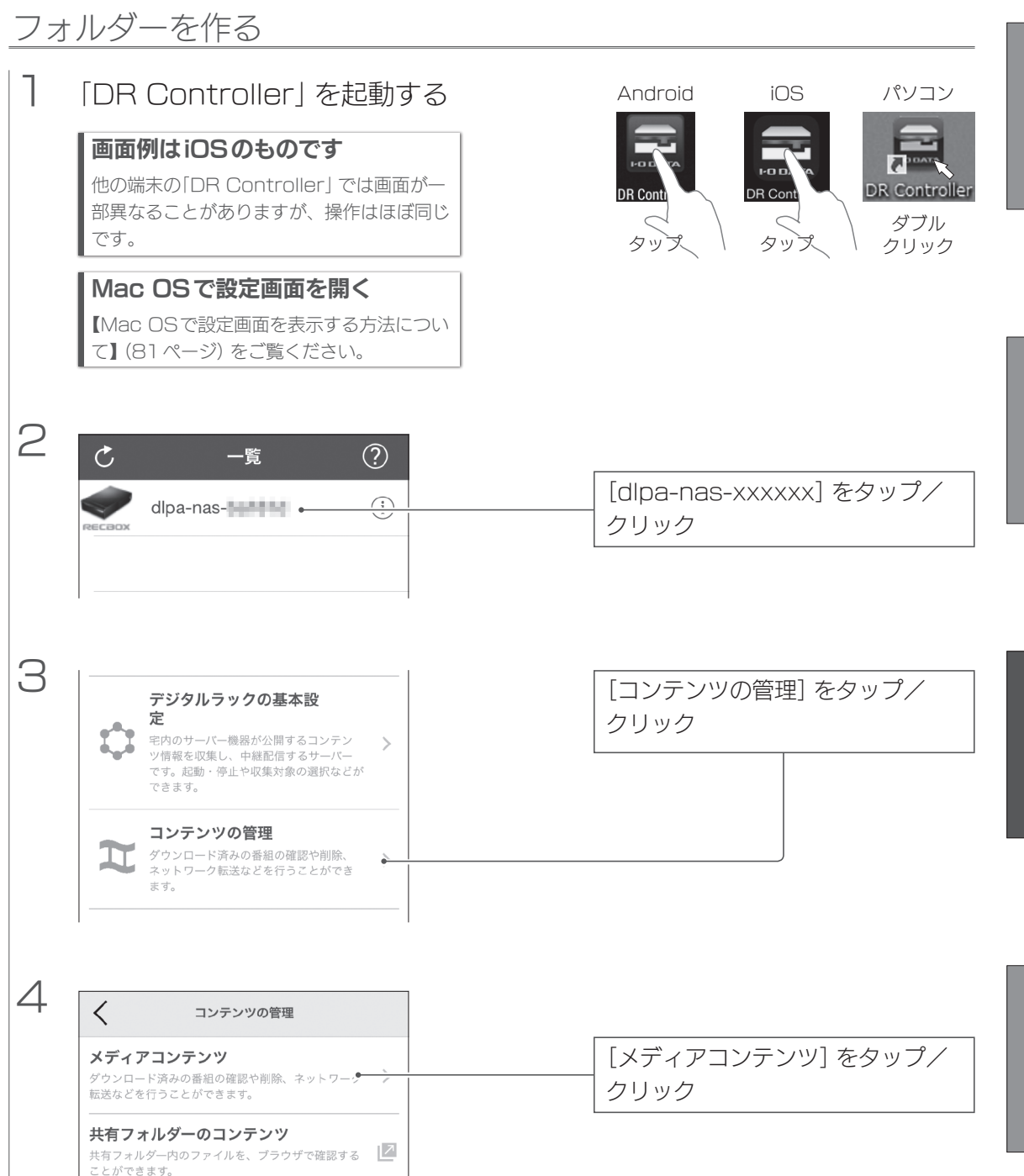

57

#### コンテンツをフォルダーで管理する(つづき)

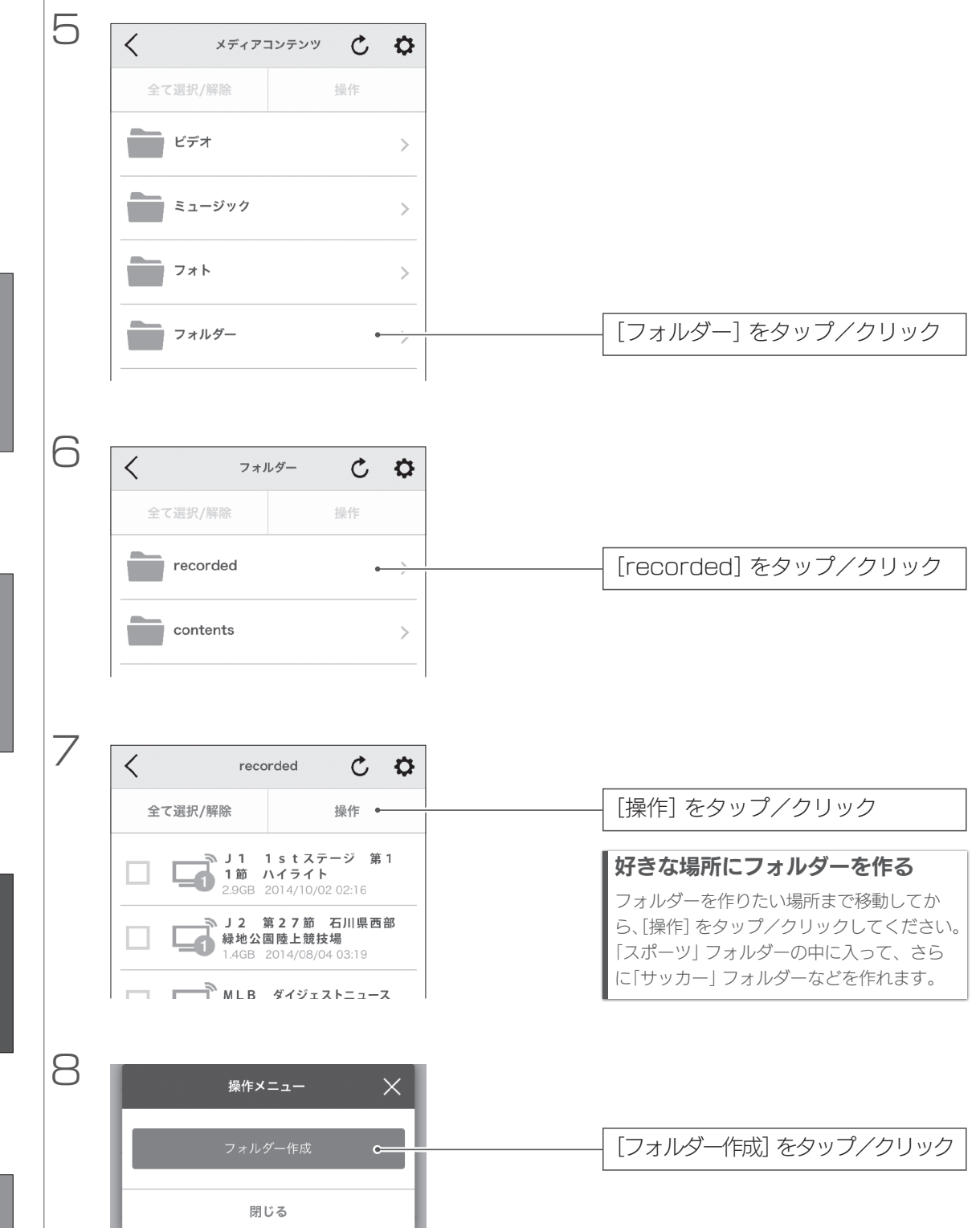

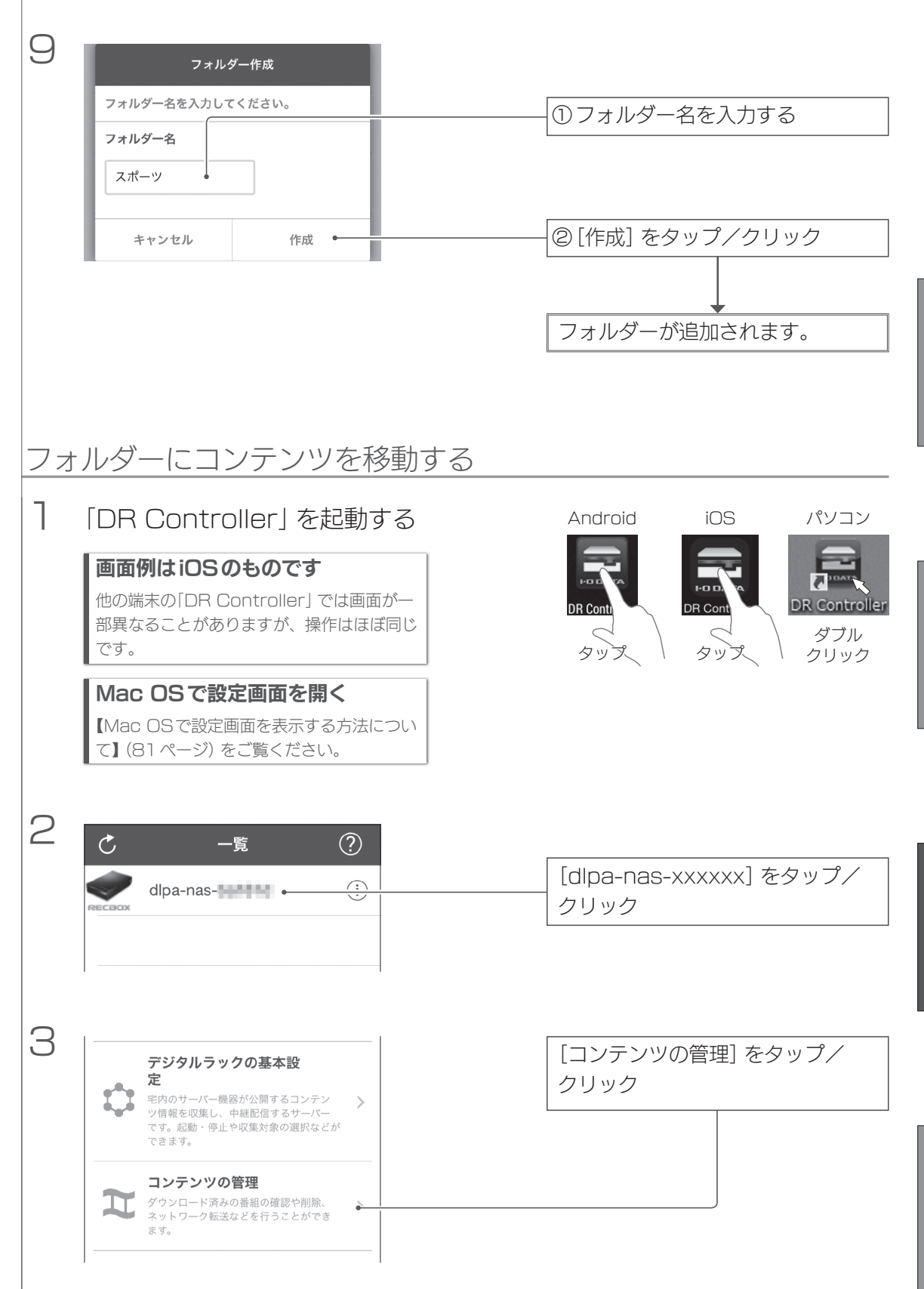

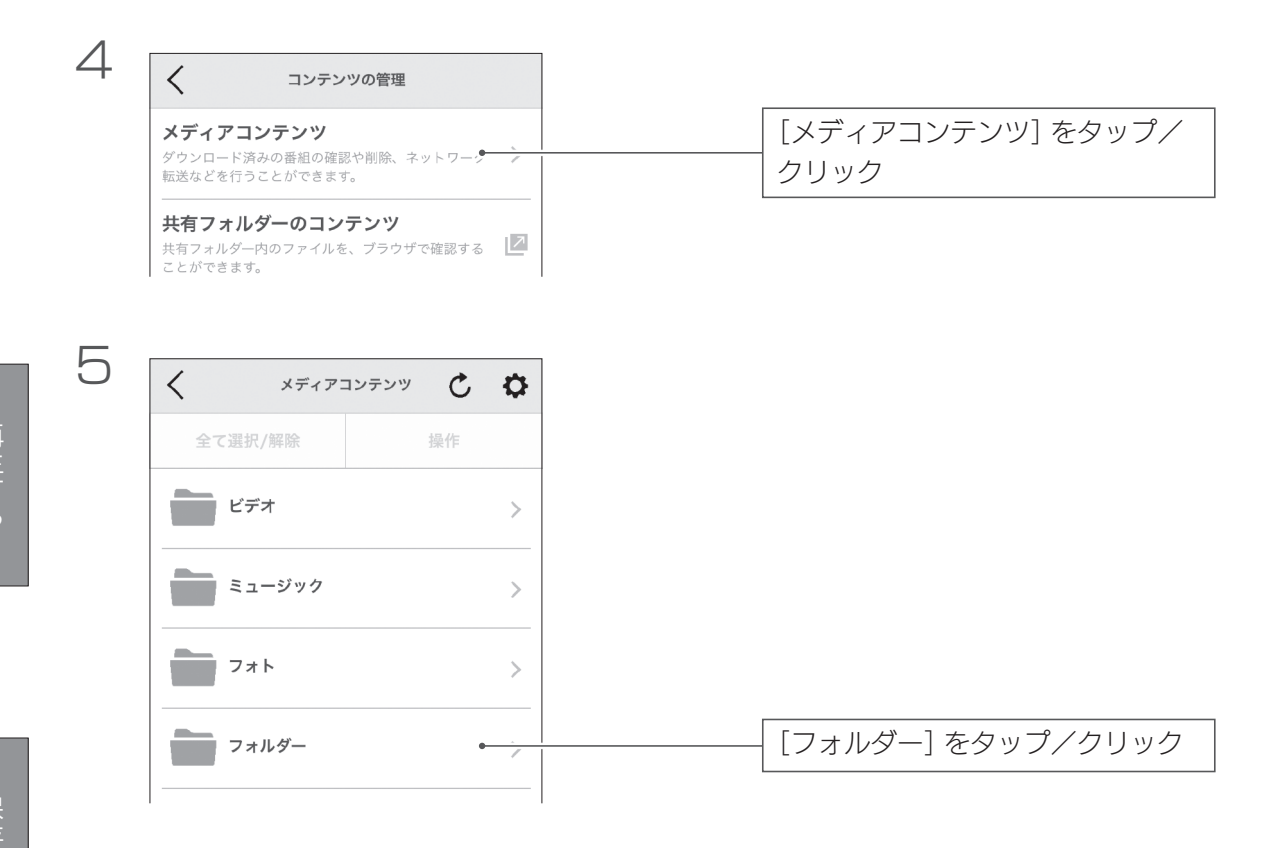

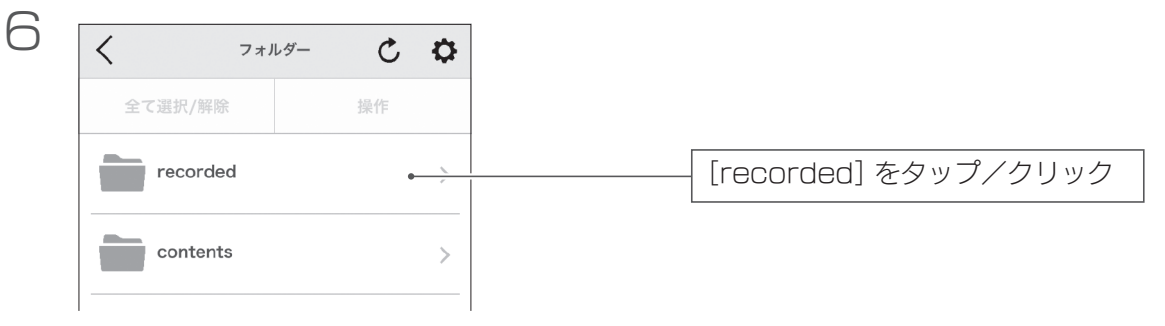

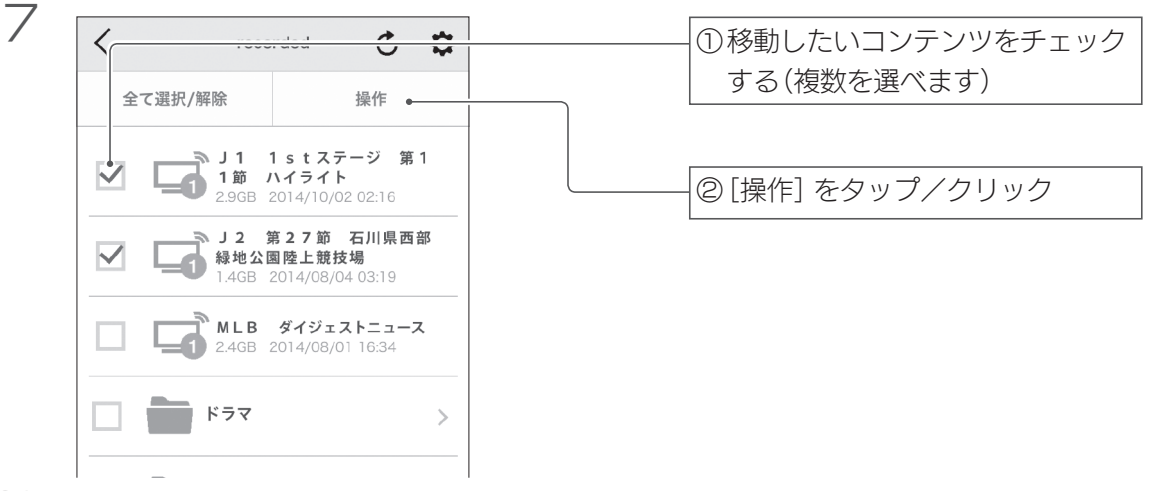

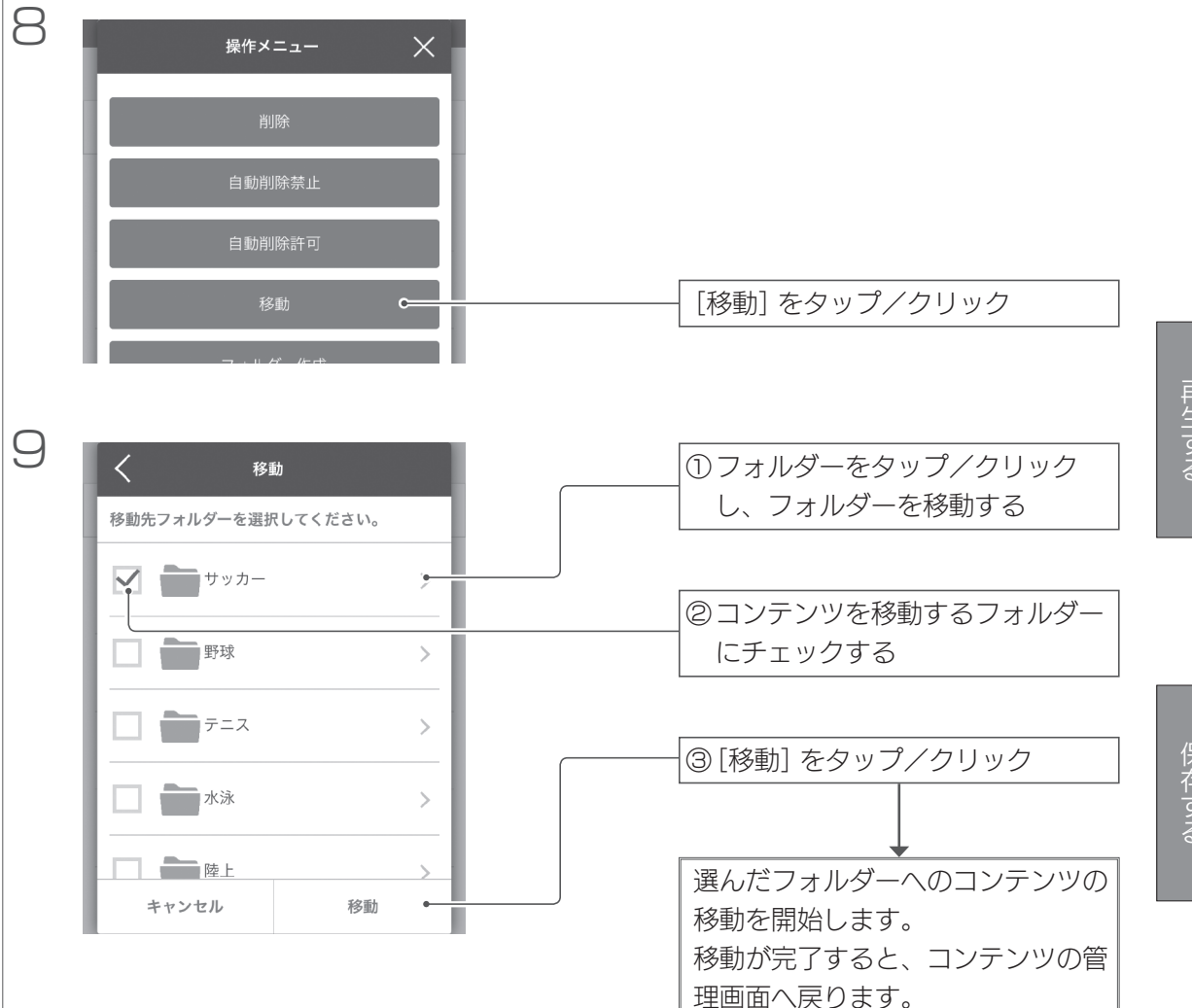

# コンテンツを削除する

| コンテンツを選んで削除する6 | 52 |
|----------------|----|
| コンテンツを自動削除する   | 53 |

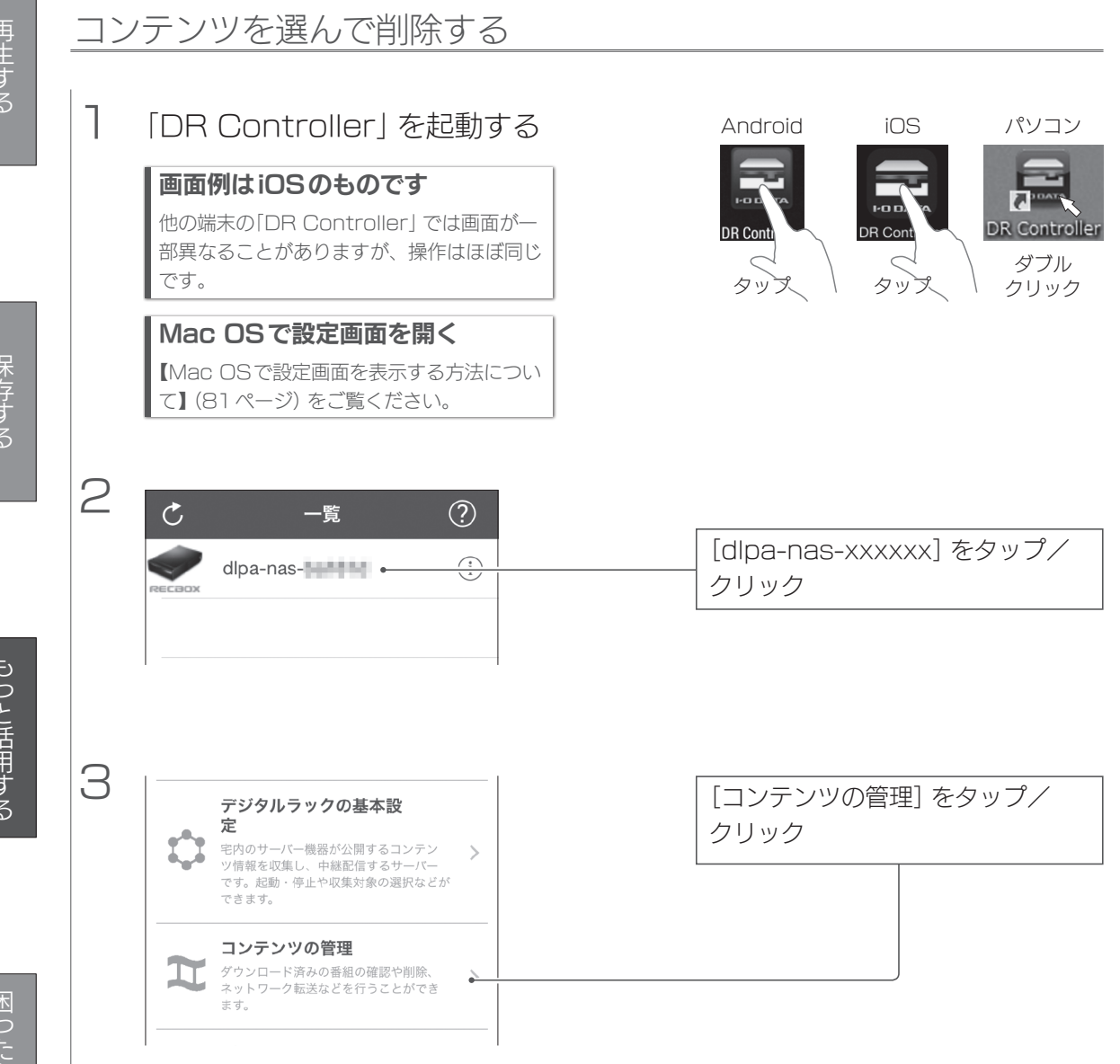

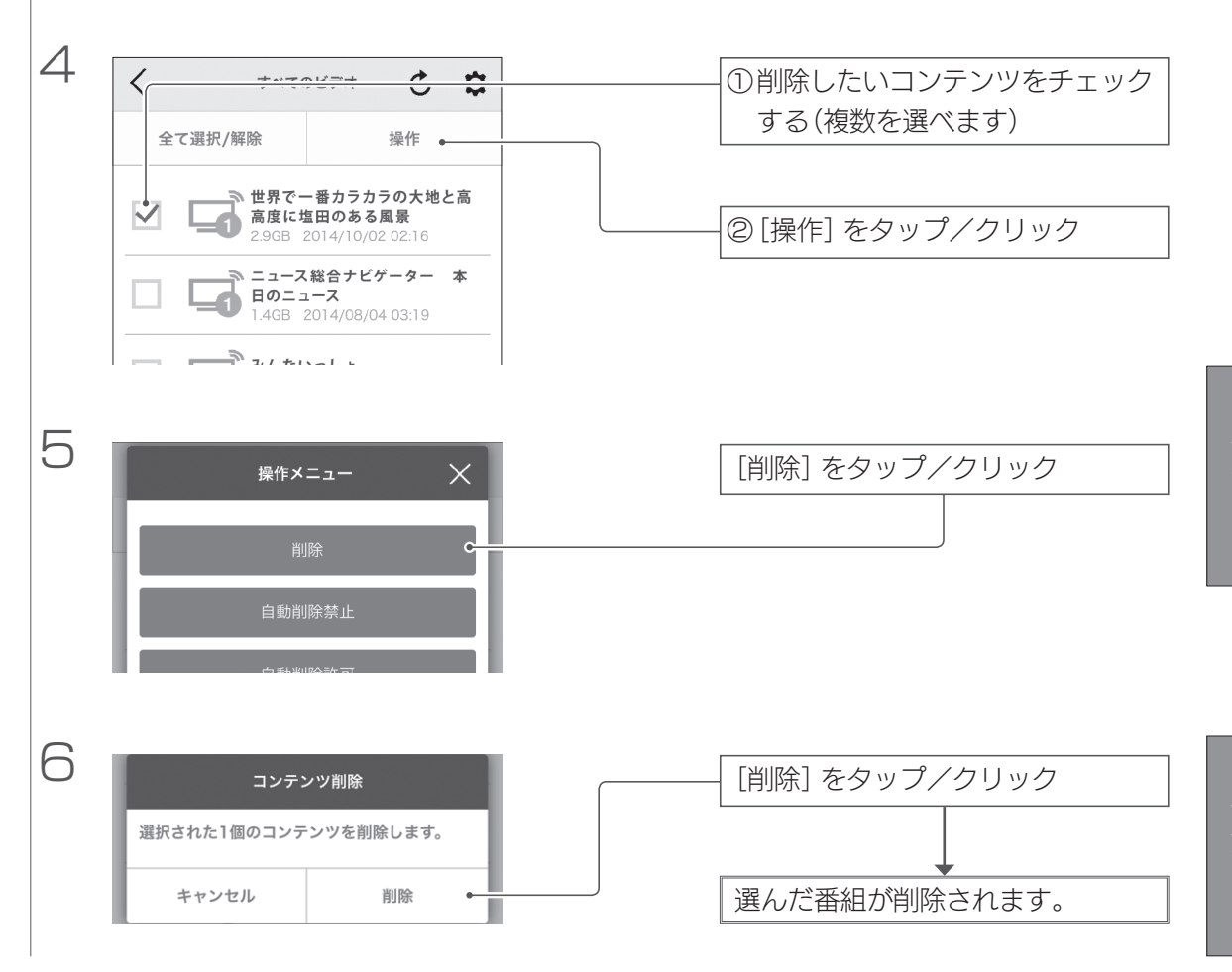

### コンテンツを自動削除する

٦

| 「DR Controller」 を起動す      | 3  |
|---------------------------|----|
| 画面例はiOSのものです              |    |
| 他の端末の「DR Controller」では画面が | Ň— |

部異なることがありますが、操作はほぼ同じ です。

#### Mac OSで設定画面を開く

【Mac OSで設定画面を表示する方法につい て】(81ページ) をご覧ください。

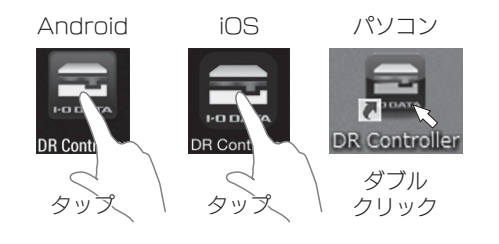

コンテンツを削除する(つづき)

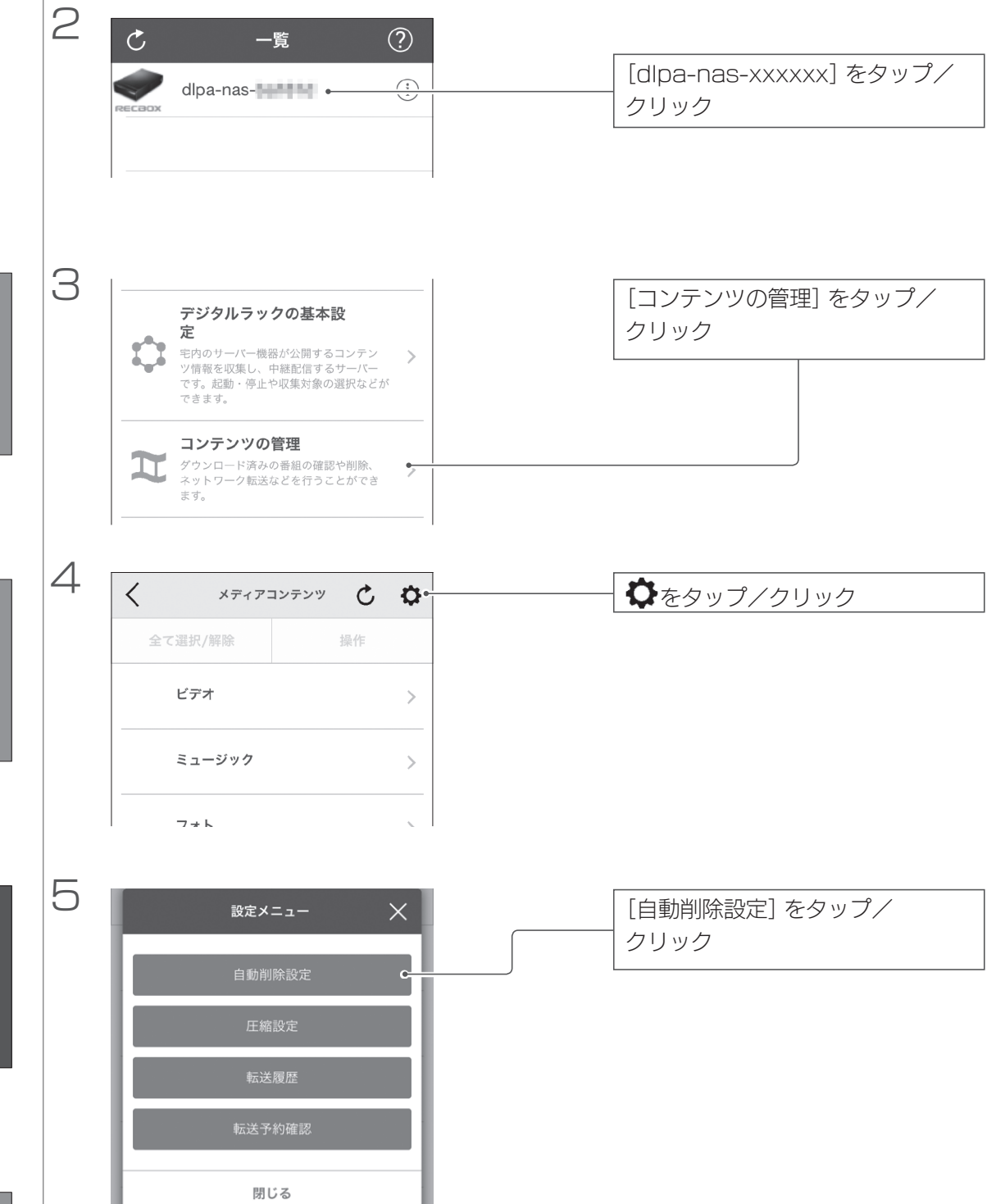

| 6                                                                                                    |                                                   | ① [有効] を選ぶ                                                                                                  |
|----------------------------------------------------------------------------------------------------|---------------------------------------------------|----------------------------------------------------------------------------------------------------|
| 自<br>助<br>自<br>の<br>自<br>の<br>自<br>の<br>自<br>の<br>日<br>の<br>の<br>空<br>町<br>の<br>空<br>の<br>の<br>の<br>の<br>の<br>の<br>の<br>の<br>の<br>の<br>の<br>の<br>の<br>の | <ul> <li>         ・         ・         ・</li></ul> | <ul> <li>② 自動削除が始まる空き容量を設定<br/>する</li> <li>※画面例では、空き容量が30GBより少な<br/>くなると、古いコンテンツから順に削除さ<br/>れます。</li> </ul> |
|                                                                                                    | キャンセル 適用 •                                        |                                                                                                    |

#### 特定のコンテンツを自動削除されないようにする

① 自動削除から保護するコンテンツをチェックする

② [操作] をタップ/クリック

③ [自動削除禁止] をタップ/クリック

# コンテンツの名前を変える

#### 入力できる文字には制限があります

●文字数は、半角255文字(全角85文字) までです。 ●コンテンツの名前の先頭には「.」(ドット) を使えません。

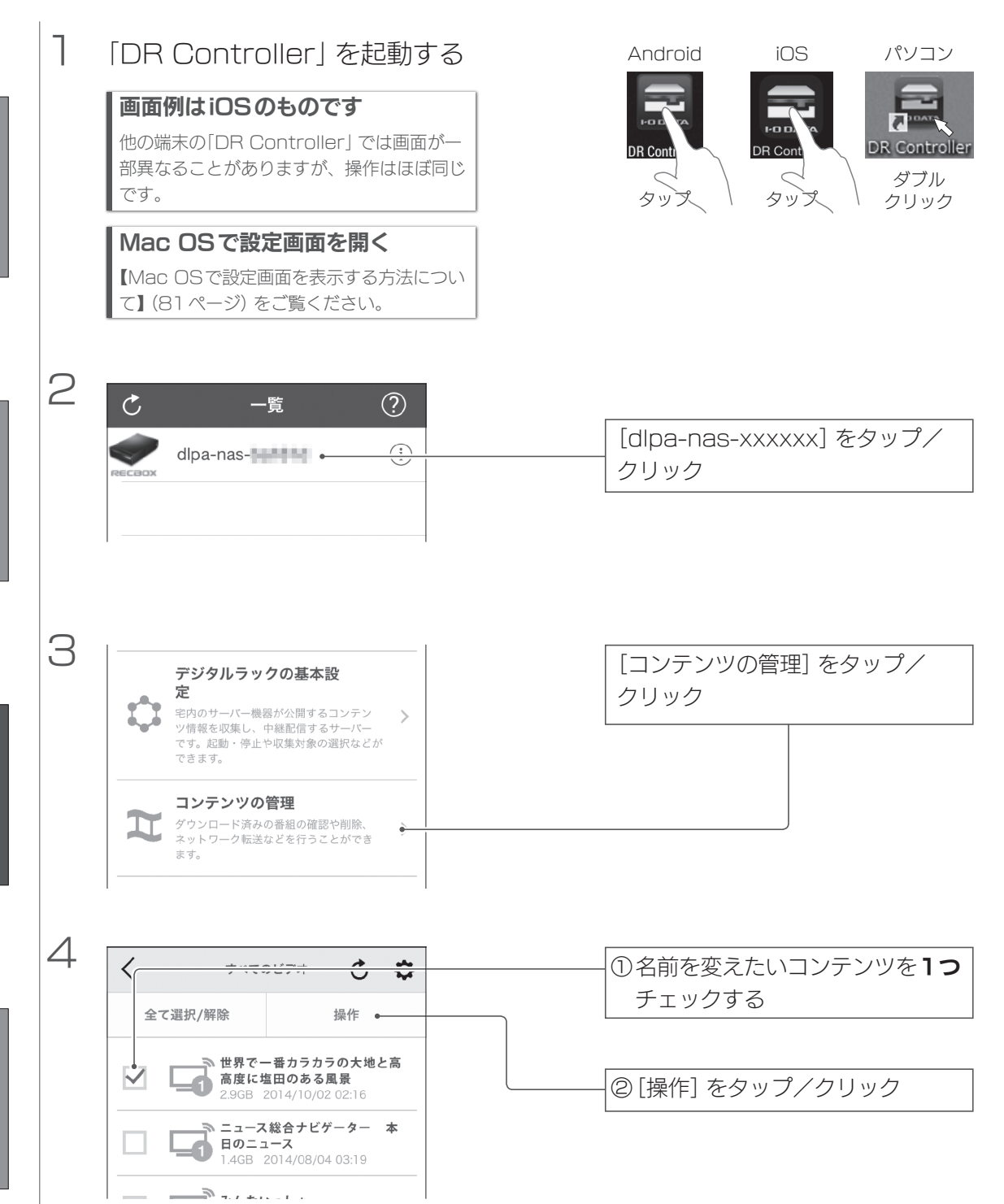

困ったときには

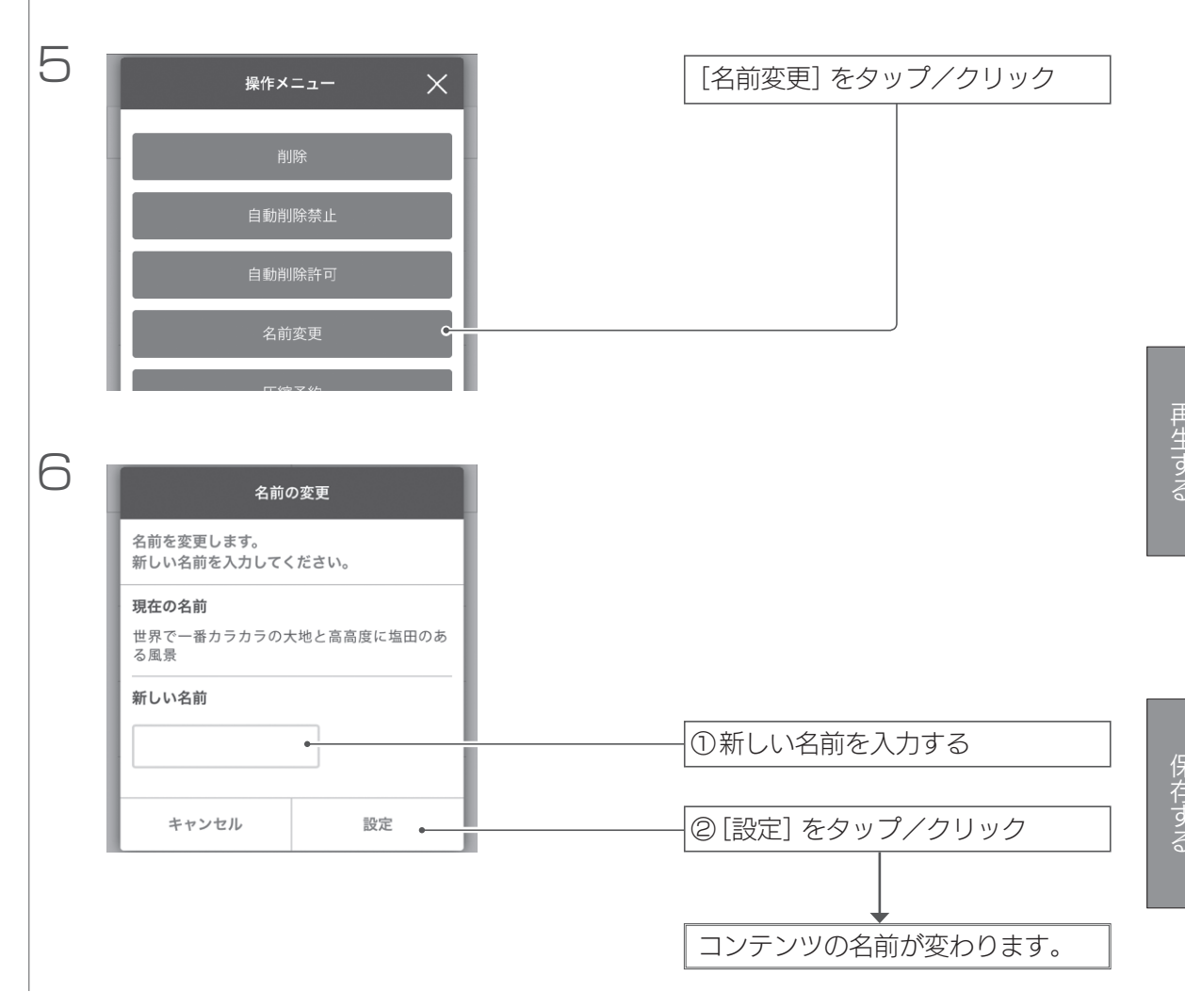

# 年齢に応じてコンテンツを非表示にする

年齢に応じて、制限のあるコンテンツを表示しないようにします。

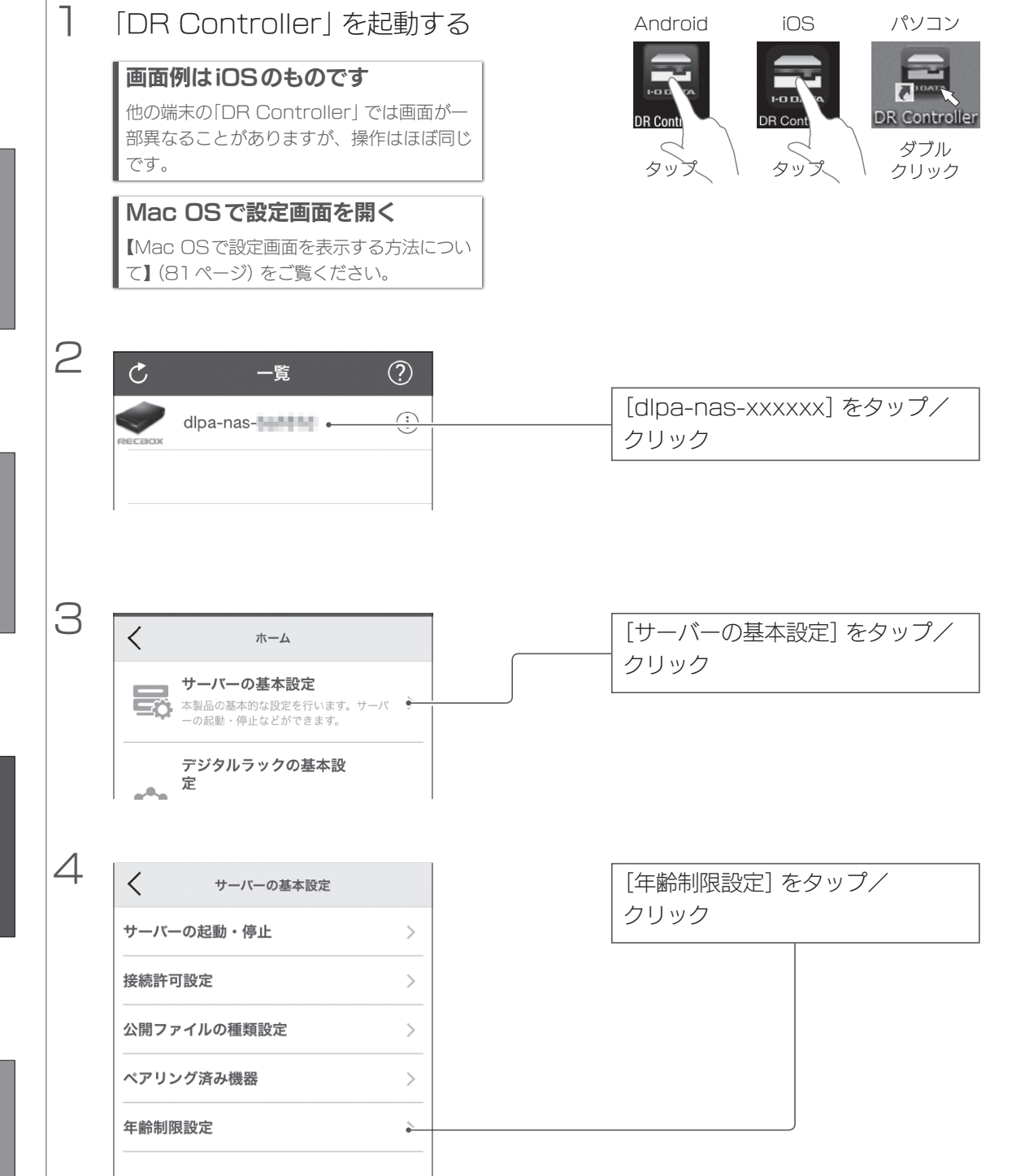

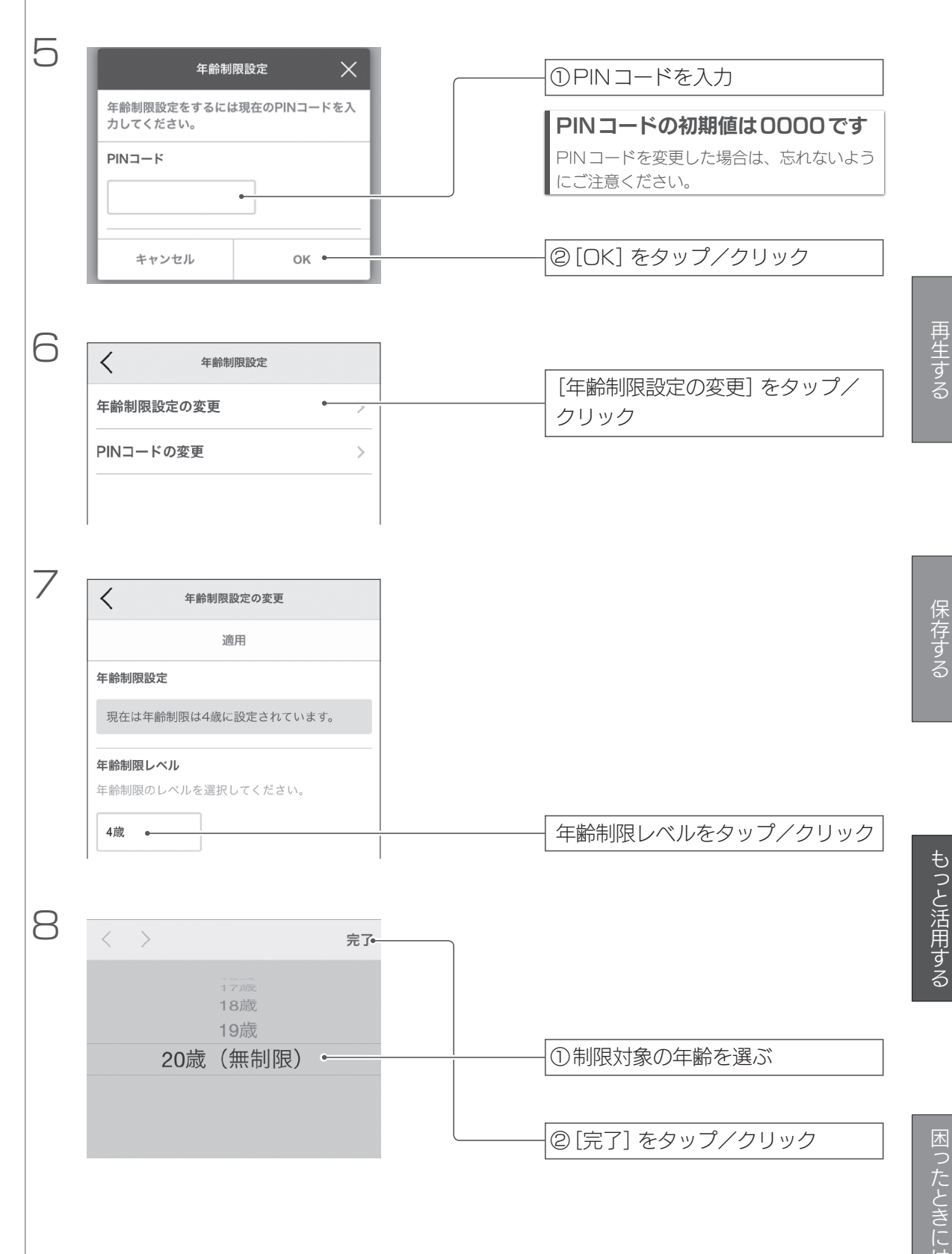

年齢制限設定の変更

適用

9

<

現在は年齢制限は4歳に設定されています。

#### 年齢制限レベル

年齢制限のレベルを選択してください。

20歳(無制限)

[適用]をタップ/クリック 年齢による制限を設定しました。

# 再生する

# 外出先から設定画面を開く

### 外出先から DR Controller で設定画面を開けるように設定します。

#### この操作はRECBOXと同じネットワーク上でしてください

この操作は外出先から設定画面を開けるようにするための設定です。 そのため、この操作が終わるまではRECBOXと同じネットワークにつないでいる必要があります。 操作が終われば、インターネットを経由してRECBOXの設定画面を開くことができます。

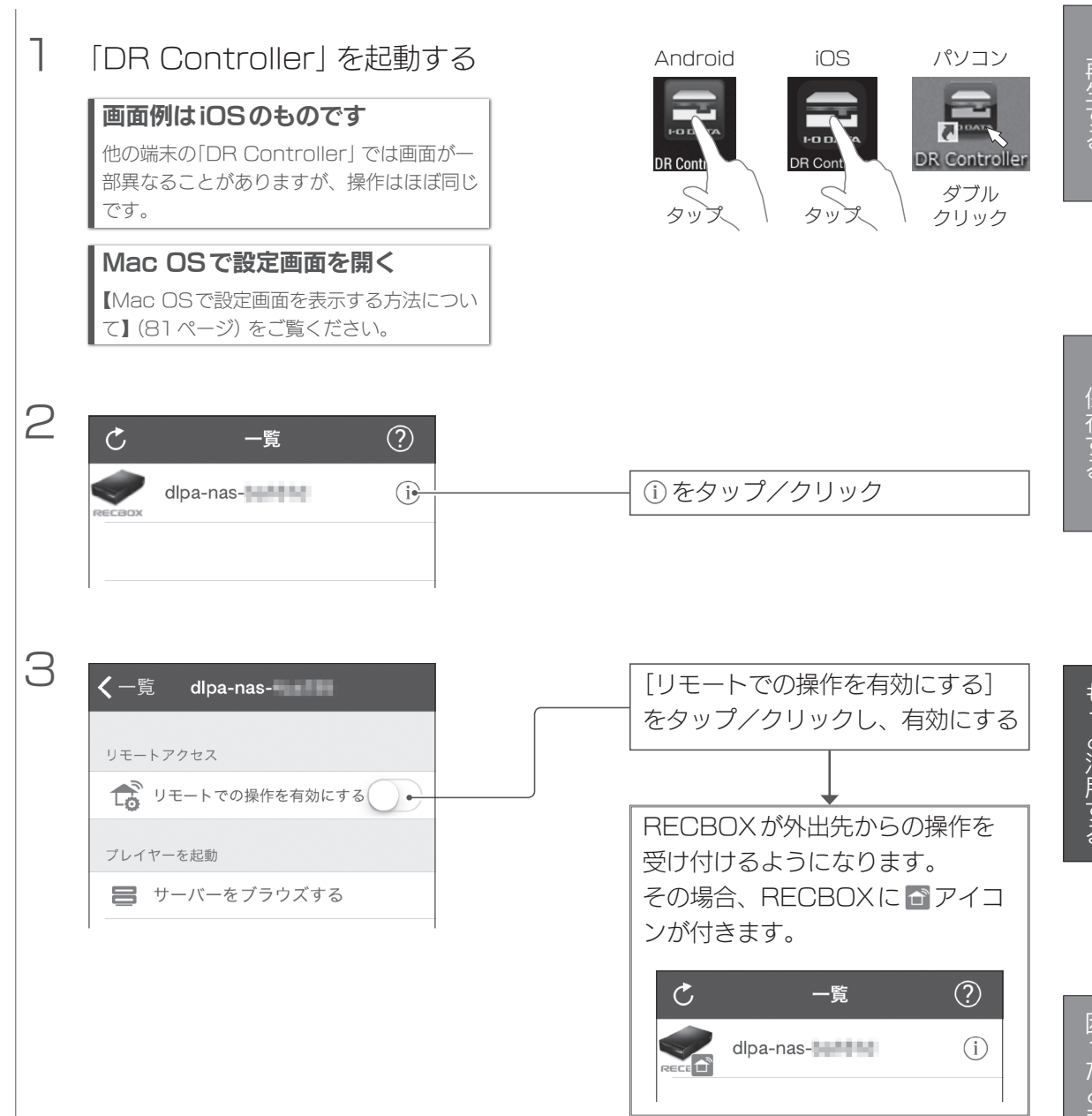

# RECBOXをNASとして使う

### パソコンからRECBOXを開き、ファイルをコピーします。

#### パソコンからアクセスする前にお読みください

RECBOXの[share] フォルダーや[contents] フォルダーを読み書きする場合は、ご使用の前に、以下の項目を必ずご確認ください。

- ●RECBOXのファイルやフォルダーに「読み取り専用」 などの属性情報を設定できません。
- ●RECBOXでは、フォルダー名やファイル名に制限があります。 詳細は、別冊の準備編の【仕様】内【文字制限】(31ページ)をご覧ください。
- ●RECBOXにネットワーク経由で同時にアクセスする端末は、4台までを推奨します。 端末数に制限は設けておりませんが、同時にアクセスする数が増えるとパフォーマンスが低下します。
- ●ファイルコピー中や動作中に増設外付用ハードディスクの電源を切らないでください。 故障やデータ消失のおそれがあります。
- ●USB HDDの電源を切る場合は、先にRECBOXの電源を切り、USB HDDのACCESSランプを確認してください。

#### RECBOXのフォルダーの役割

RECBOXには、パソコンで利用できる以下のフォルダーがあります。

| フォルダー名              | 役割                                                                             | PC共有              | DLNA<br>公開      |
|---------------------|--------------------------------------------------------------------------------|-------------------|-----------------|
| contents            | DLNAで、動画、音楽、写真などの対応ファイルを、このフォルダーに保存<br>すると、DLNA対応機器で、再生できます。                   | 0                 | 0               |
| share               | 通常の共有フォルダーとしてご利用いただけます。<br>文書ファイルや、DLNAで公開したくないファイルなどは、このフォルダー<br>を利用します。      | 0                 | ×               |
| ※contents:<br>あります。 | フォルダーに大量の対象ファイルを一度におくと、DLNAのデータベース作成I<br>製品の動作レスポンスが低下する場合がありますので、「スカパー!プレミアム+ | こ、時間がカ<br>ナービス」 な | ♪かる場合が<br>どで録画予 |

約を行っている場合は、予約時間帯を避けるなどしてください。

#### パソコンからアクセスできない場合

次ページ以降の手順でRECBOXにアクセスできない場合は、以下の項目をご確認ください。

- ●表示を最新に更新してみてください。
- ●パソコンとRECBOXを再起動してみてください。
- ●ネットワークに問題ないか、ご確認ください。
- ●RECBOXの名前(初期値は「dlpa-nas-xxxxx」) では検索できないことがあります。「DR Controller」から RECBOXのIPアドレスを確認し、RECBOXのIPアドレスで検索してください。
- ●RECBOXの電源ランプが白点灯していることをご確認ください。
- ●LANケーブルが、RECBOX およびルーターなどのLANポートにつながっているか確認してください。 また、LANケーブルを交換してみてください。
- ●ファイアウォール(セキュリティ関連のソフトウェア)の動作を一時的に停止し、RECBOXが検索されるかお試し ください。

この方法でRECBOXが検索された場合は、ファイアウォールの設定でRECBOXの名前(初期値は「dlpa-nasxxxxxx」)を使えるようにします。
# Windowsからアクセスする

#### Windows 8でお使いの場合

デスクトップモードにします。

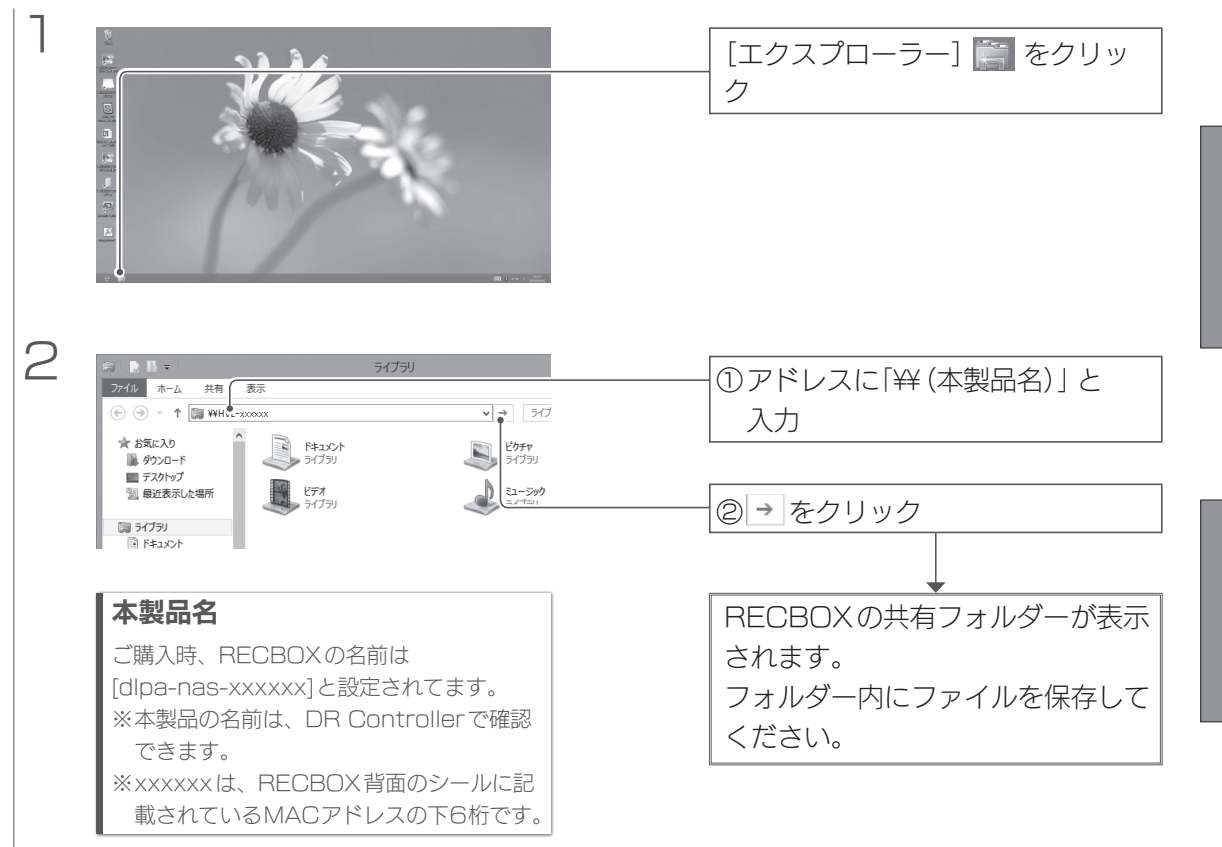

# Mac OSからアクセスする

#### ■アクセスのための準備 ٦ Safariから設定画面を開く 【Mac OSで設定画面を表示する方法について】(81ページ)参照 2 他の機器か所有する球囲番組をタワンロ ードすることができます。 [各種設定] をクリック 自動ダウンロード設定 > 自動ダウンロードの機能登録、設定を行 います。 各種設定 2 各種設定を行います。 お知らせ З < [ネットワーク設定] をクリック 各種設定 ディスク設定 > USB機器設定 > ネットワーク設定 1 等理設定 4 < [フォルダー公開設定]をクリック ネットワーク設定 名称設定 > IPアドレス設定 > フォルダー公開設定 5 < フォルダー公開設定 [SMB2有効]を選ぶ キャンセル 適用 SMB機能 ② [適用] をクリック Windows、Mac OS Xから共有フォルダーへアク セスできるようにします。 SMB有效 🍐 SMB2有效 無効

WebDAV機能

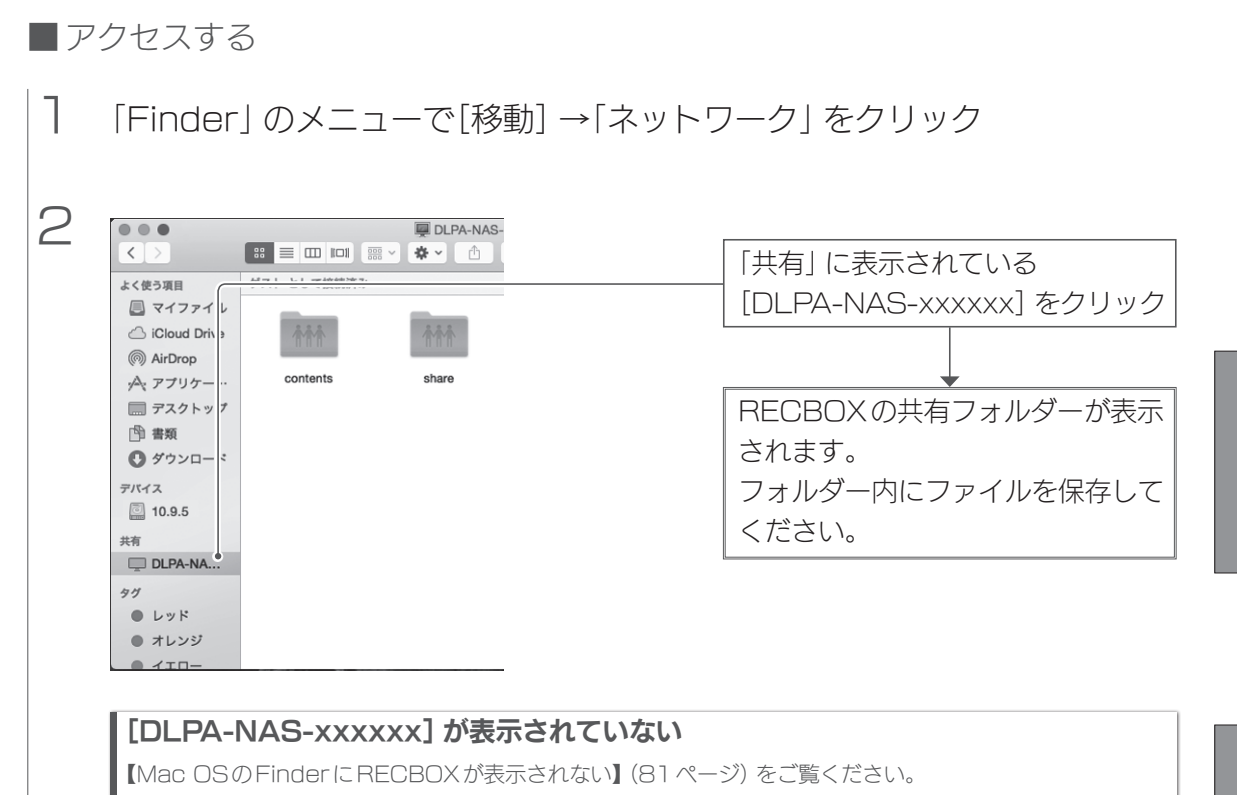

# 最新の状態にアップデートする

RECBOXを最新の状態にアップデートします。

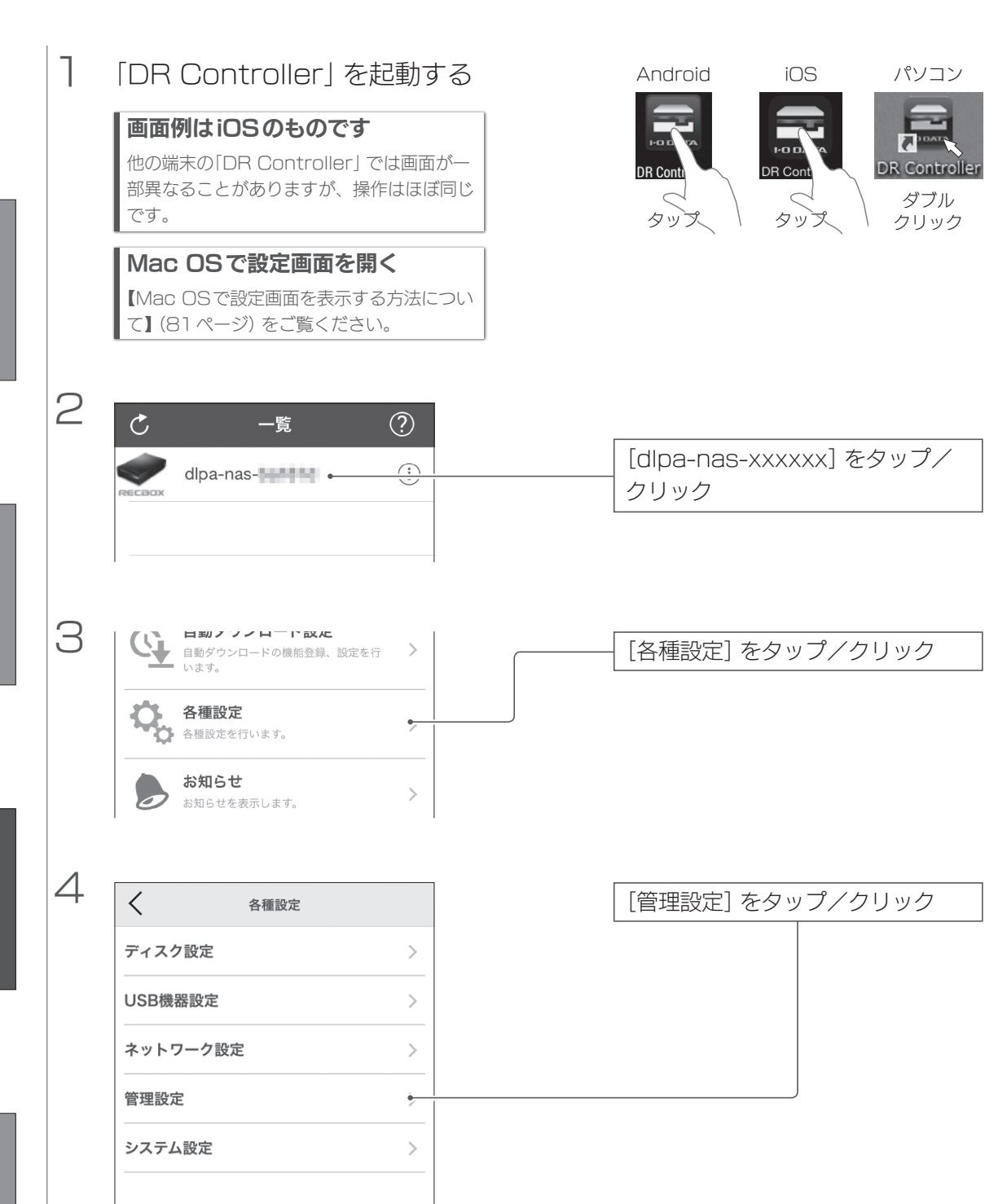

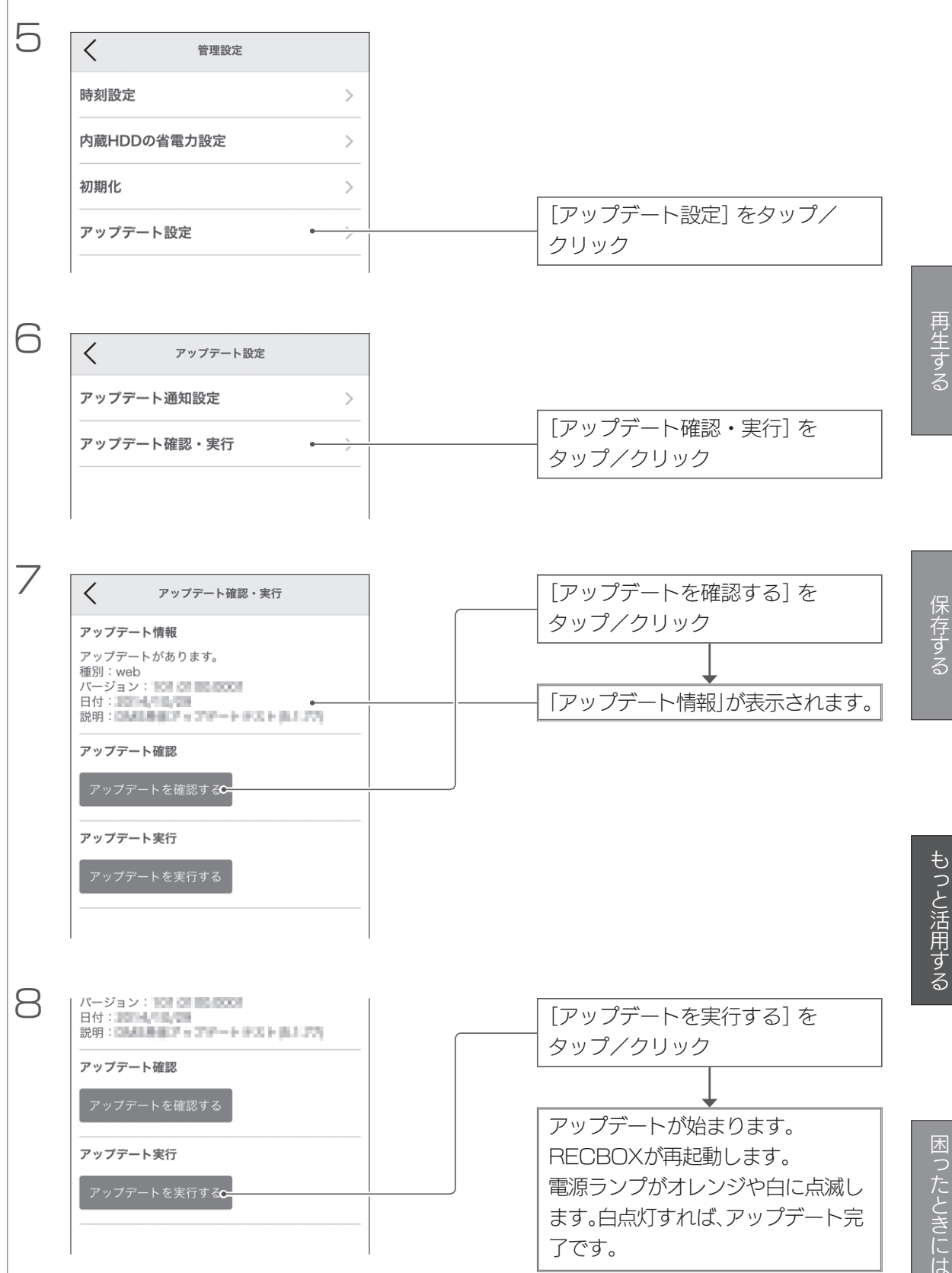

# RECBOXを使っていて、トラブルがあった場合にご覧ください。

#### アイ・オー・データ サポートページをご覧ください

サポートページには、最新の情報や過去にサポートセンターに寄せられた事例なども紹介されています。

困ったときには

## http://www.iodata.jp/support/

| 録画や再生ができない                                   | 79 |
|----------------------------------------------|----|
| 対応機器側から RECBOX が見つからない                       | 79 |
| PlayStation3でシーンサーチをしていると「データが壊れています。」と表示された | 80 |
| 録画した番組が再生できない                                | 80 |
| RECBOX にコンテンツを入れる方法について                      | 80 |
| コンテンツ操作画面にて、コンテンツが表示されない                     | 80 |
| コンテンツ操作画面にて、読み込み中のままになる                      | 80 |
| 予約ムーブ、予約ダウンロードに失敗する                          | 80 |
| Mac OSで設定画面を表示する方法について                       | 81 |
| Mac OSのFinderにRECBOXが表示されない                  | 81 |
| Mac OSからのファイルコピーが失敗する                        | 82 |

#### 録画や再生ができない

●以下のWebページを開き、ご利用の機器がRECBOXの対応機種であるかを ご確認ください。

http://www.iodata.jp/dtcpip/

- (スカパー!チューナーをご利用の場合のみ)
  スカパー!プレミアムサービスの視聴ができるかをご確認ください。
  スカパー!チューナー側のリセット操作で回避できる場合があります。
  リセット方法は、スカパー!チューナーの取扱説明書をご確認ください。
  各機器の電源を入れ直してください。
  念のため、電源コンセントの抜き挿しもおこなってください。
- RECBOXの設定画面より、ディスクチェックしてください。

#### ディスクチェックの実行方法

※以下の実行には端末が必要です。
 ※端末とRECBOXが同じネットワークにつながっている必要があります。
 ① DR Controllerを起動し、[各種設定] → [ディスク設定] を開きます。
 ② [ディスクチェックをする] をタップ/クリックします。

### 対応機器側から RECBOX が見つからない

- RECBOXの電源がはいっているか([電源]ランプが点灯しているか)、LAN ケーブルが正しくつながっているかを確認してください。 ルーターのLANポートのランプが点灯または点滅していることも確認してく ださい。
- ●対応機器側の取扱説明書をご覧になり、「ネットワークの設定」と「機器の登録」 を確認してください。
- ソニー製スカパー !チューナー (DST-HD1)をお使いの場合、以下の手順で RECBOX が表示されることがあります。
  - ① DST-HD1 と RECBOX の電源を切ります。
  - ② RECBOXの電源を入れます。
  - ③しばらくすると、RECBOXの電源ランプが白く点灯します。
    電源ランプの白点灯を確認してから、DST-HD1の電源を入れます。
    ④DST-HD1前面パネルの「リセット」ボタンを押して再起動します。

### PlayStation3でシーンサーチをしていると「データが壊れています。」と表示 された

● PlayStation3からの高速なリクエストにRECBOXが応答しきれなかった 場合にまれに表示されることがあります。 コンテンツは破損しておりませんので、PlayStation3またはRECBOXを 再起動することで、通常通りご使用いただけます。

#### 録画した番組が再生できない

●再生機の対応している録画モードをご確認ください。

#### RECBOX にコンテンツを入れる方法について

●【RECBOXにコンテンツを保存する】(38ページ)参照

#### コンテンツ操作画面にて、コンテンツが表示されない

#### コンテンツ操作画面にて、読み込み中のままになる

- ●更新する、フォルダーを開き直すなどして、コンテンツを表示しなおしてく ださい。
- RECBOX を再起動し、再度コンテンツ操作画面を表示してください。
- デジタルラックで他メディアサーバーのコンテンツが表示されない場合は、 そのメディアサーバーが収集対象サーバーに設定されていないことも考えられます。DR Controllerから設定画面を開き、[デジタルラックの基本設定]
   →[収集設定]→[収集対象外サーバー]をご確認ください。該当のメディアサーバーが登録されていた場合は、[収集対象サーバー]に移動してください。 ※収集対象サーバーに登録できるメディアサーバーは最大10台です。

#### 予約ムーブ、予約ダウンロードに失敗する

- ●【転送予約を変更/削除する】(78ページ)を参照し、すでに予約済みの時間 帯を確認し、重複しないように時間を指定してください。
- ●予約数は、予約ムーブと予約ダウンロードを合わせて16件までです。 すでに予約済みの予約ムーブ、予約ダウンロードが完了するまで待つか、削 除してから再度予約してください。
- 指定開始時間は現在時刻より後になるように指定してください。
- ●現在転送中のムーブ、ダウンロードが、指定開始時間までに完了しない場合、 失敗します。指定開始時間をもうしばらく後になるよう指定してください。

●準備処理中の予約ムーブ、予約ダウンロードがある場合は、開始するまで待ってから、再度設定してください。

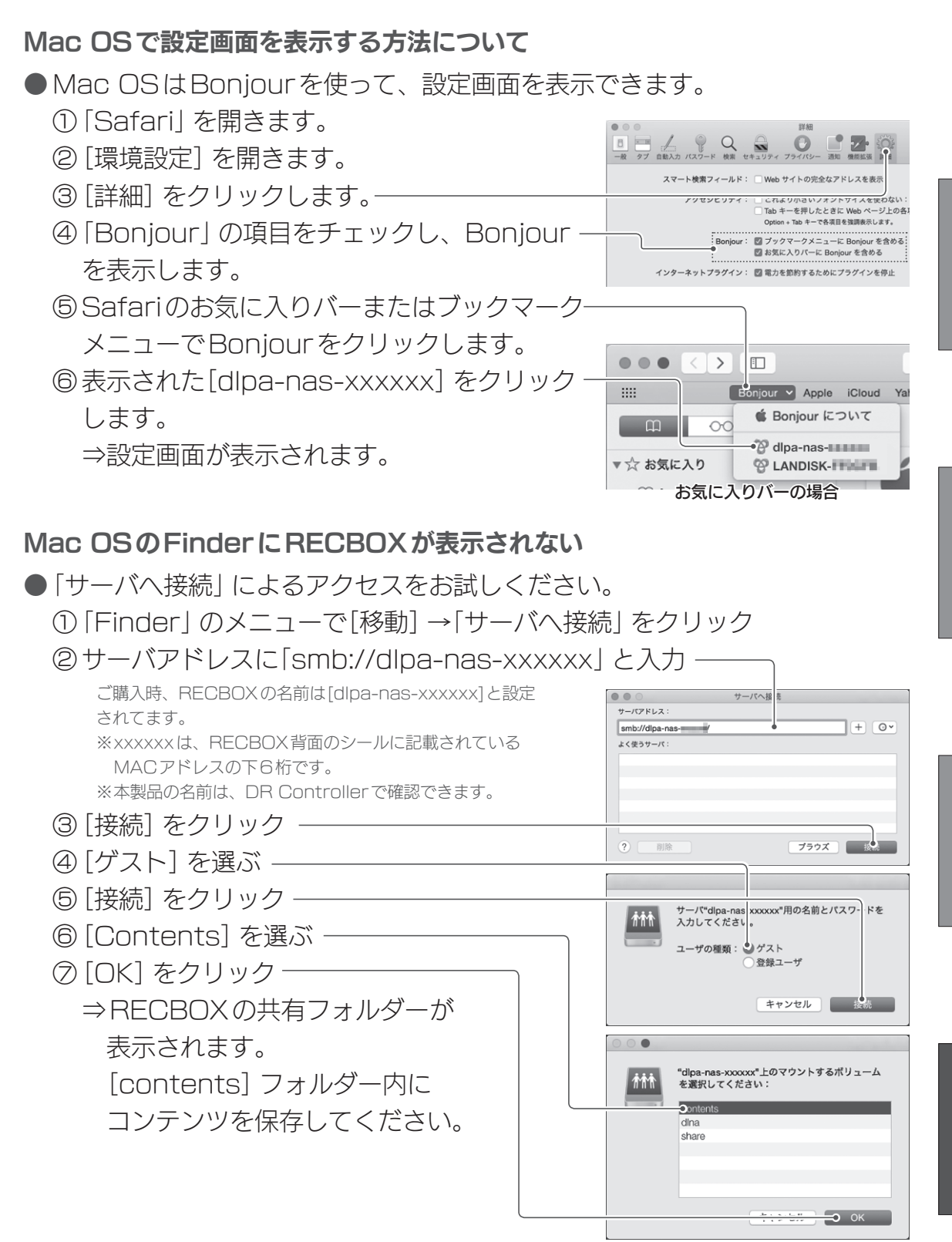

## Mac OSからのファイルコピーが失敗する

● SMB機能が[SMB2有効] に設定されていません。 【アクセスのための準備】(74ページ) をご覧になり、設定してください。

困ったときには

#### 【ご注意】

- 本製品及び本書は株式会社アイ・オー・データ機器の著作物です。
  本製品及び本書は株式会社アイ・オー・データ機器の著作物です。
  - したがって、本製品及び本書の一部または全部を無断で複製、複写、転載、改変することは法律で禁じられています。
- 2) 本製品は、医療機器、原子力設備や機器、航空宇宙機器、輸送設備や機器、兵器システムなどの人命に関る設備や機器、及び海底中継器、 宇宙衛星などの高度な信頼性を必要とする設備や機器としての使用またはこれらに組み込んでの使用は意図されておりません。これ ら、設備や機器、制御システムなどに本製品を使用され、本製品の故障により、人身事故、火災事故、社会的な損害などが生じても、 弊社ではいかなる責任も負いかねます。設備や機器、制御システムなどにおいて、冗長設計、火災延焼対策設計、誤動作防止設計など、 安全設計に万全を期されるようご注意願います。
- 本製品は日本国内仕様です。本製品を日本国外で使用された場合、弊社は一切の責任を負いかねます。 また、弊社は本製品に関し、日本国外への技術サポート、及びアフターサービス等を行っておりませんので、予めご了承ください。 (This product is for use only in Japan. We bear no responsibility for any damages or losses arising from use of, or inability to use, this product outside Japan and provide no technical support or after-service for this product outside Japan.)
- 4) 私的使用のための複製など著作権法上認められた場合を除き、本製品を使用して作成した画像、音声等を、著作権者に無断で複製、 改変、公衆送信などすることはできません。
- 5) 本製品を運用した結果の他への影響については、上記にかかわらず責任は負いかねますのでご了承ください。
- 記載されている会社名、製品名等は一般に各社の商標または登録商標です。
- Dolby、ドルビー及びダブル D 記号はドルビーラボラトリーズの商標です。

進化する明日へ Continue thinking 株式 アイ・オー・データ機器 ホームページ http://www.iodata.jp/

35020668**-**03